# SYBASE<sup>®</sup>

Administration and Users Guide

# Sybase Search

3.5

[ Microsoft Windows, UNIX, and Linux ]

#### DOCUMENT ID: DC35131-01-0350-01

#### LAST REVISED: November 2007

Copyright © 2003-2007 by Sybase, Inc. All rights reserved.

This publication pertains to Sybase software and to any subsequent release until otherwise indicated in new editions or technical notes. Information in this document is subject to change without notice. The software described herein is furnished under a license agreement, and it may be used or copied only in accordance with the terms of that agreement.

To order additional documents, U.S. and Canadian customers should call Customer Fulfillment at (800) 685-8225, fax (617) 229-9845.

Customers in other countries with a U.S. license agreement may contact Customer Fulfillment via the above fax number. All other international customers should contact their Sybase subsidiary or local distributor. Upgrades are provided only at regularly scheduled software release dates. No part of this publication may be reproduced, transmitted, or translated in any form or by any means, electronic, mechanical, manual, optical, or otherwise, without the prior written permission of Sybase, Inc.

Sybase trademarks can be viewed at the Sybase trademarks page at http://www.sybase.com/detail?id=1011207. Sybase and the marks listed are trademarks of Sybase, Inc. (1) indicates registration in the United States of America.

Java and all Java-based marks are trademarks or registered trademarks of Sun Microsystems, Inc. in the U.S. and other countries.

Unicode and the Unicode Logo are registered trademarks of Unicode, Inc.

All other company and product names mentioned may be trademarks of the respective companies with which they are associated.

Use, duplication, or disclosure by the government is subject to the restrictions set forth in subparagraph (c)(1)(ii) of DFARS 52.227-7013 for the DOD and as set forth in FAR 52.227-19(a)-(d) for civilian agencies.

Sybase, Inc., One Sybase Drive, Dublin, CA 94568.

# Contents

| About This Book. |                                                 | vii |
|------------------|-------------------------------------------------|-----|
| CHAPTER 1        | Retrieving Information Intelligently            | 1   |
|                  | Managing unstructured information               | 1   |
|                  | Understanding the architecture of Sybase Search | 3   |
|                  | Optimizing search strategies                    | 4   |
| CHAPTER 2        | Administering Sybase Search                     | 9   |
|                  | Setting up Sybase Search                        | 9   |
|                  | Installing Sybase Search as a Windows service   | 10  |
|                  | Uninstalling the Windows service                | 11  |
|                  | Starting and stopping Sybase Search             | 12  |
|                  | Accessing administration pages                  | 15  |
|                  | Tracking system details                         | 16  |
|                  | Scheduling tasks                                | 17  |
|                  | Managing documents                              | 19  |
|                  | Creating, editing, and removing document stores | 19  |
|                  | Creating, editing, and removing Web robots      | 27  |
|                  | Indexing document stores                        | 32  |
|                  | Managing document stores                        | 36  |
|                  | Grouping document stores                        | 37  |
|                  | Categorizing documents                          | 39  |
|                  | Creating, editing, and removing categories      | 39  |
|                  | Managing the category tree                      | 43  |
|                  | Viewing the contents of a document              | 44  |
| CHAPTER 3        | Configuring Sybase Search                       | 45  |
|                  | Configuring the container XML file              | 45  |
|                  | The hub                                         | 46  |
|                  | Configuration and ID conventions                | 46  |
|                  | Configuring modules                             | 50  |
|                  | Setting Unique ID (UID) Generator parameters    | 51  |
|                  | Setting Document Group Manager parameters       | 51  |
|                  |                                                 |     |

|           | Setting Text Manager parameters                  | 51        |
|-----------|--------------------------------------------------|-----------|
|           | Setting Term Lexicon Manager parameters          | 53        |
|           | Setting Term Lexicon Manager Delegate parameters | 53        |
|           | Setting Metadata Manager parameters              | 54        |
|           | Setting Metadata Manager Delegate parameters     | 54        |
|           | Setting Query Manager parameters                 | 54        |
|           | Setting Repository Manager parameters            | 55        |
|           | Setting Filter Factory parameters                | 55        |
|           | Setting Category Manager parameters              | 58        |
|           | Setting Database Import Manager parameters       | 59        |
|           | Setting File System Import Manager parameters    | 59        |
|           | Setting Passive Import Manager parameters        | 60        |
|           | Setting Web Robot Manager parameters             | 60        |
|           | Setting Category Tree Manager parameters         | 60        |
|           | Optimizing Sybase Search                         | 60        |
|           | Processing metadata values                       | 61        |
|           | Configuring parsers to query metadata fields     | 63        |
|           | Defining the list of stopwords                   | 64        |
|           | Defining the list of preserved terms             | 64        |
|           | Augmenting queries                               | 65        |
|           | Configuring metadata fields                      | 67        |
|           | Setting TEXT metadata fields                     | 67        |
|           | Setting DATE metadata fields                     | 68        |
|           | Setting FLOAT metadata fields                    | 68        |
|           | Setting INT metadata fields                      | 68        |
|           | Defining metadata fields                         | 68        |
|           | Configuring MIME types                           | 71        |
|           | Configuring modules using system parameters      | 71        |
|           | Indexing processes                               | 72        |
|           | Setting Query parameters                         | 74        |
|           | Setting up metadata paragraph files              | 76        |
| CHAPTER 4 | Configuring Web Administration                   | 79        |
|           | Changing the Hyena configuration                 |           |
|           | The MIME-mapping tag                             | 82        |
|           | Customining Subasa Sasah                         | 00        |
| CHAPIER 3 | Custolinizing Sybase Search.                     | <b>03</b> |
|           | Developing and configuring HTTP handlers         | 83        |
|           | ANIL document groups HITP nandier                | Ծ3        |
|           |                                                  | 04        |
|           |                                                  | 84        |
|           |                                                  | 00        |
|           | ANIL Calegories HITP handler                     | ŏ/        |

|            | Developing and configuring customized parsers         |     |
|------------|-------------------------------------------------------|-----|
|            | Parser classes                                        |     |
|            | Lising the new parser for metadata indexing           |     |
|            | Using the new parser for querving                     | 90  |
|            | Developing and configuring customized text splitters  | 90  |
|            | Configuring the term splitter                         |     |
|            | Configuring the term stemmer                          |     |
|            | Replacing the system text and term splitters          | 93  |
| CHAPTER 6  | Using Sybase Search                                   | 95  |
|            | Accessing Sybase Search                               | 95  |
|            | Searching across documents                            | 96  |
| APPENDIX A | Generated Files                                       | 101 |
|            | Module files                                          | 101 |
| APPENDIX B | Sybase Search Content Adapter                         | 103 |
|            | Introduction                                          | 103 |
|            | License information                                   | 104 |
|            | Installation                                          | 105 |
|            | Installation directory                                | 105 |
|            | Installation mode                                     | 105 |
|            | Pre-installation tasks                                | 105 |
|            | Installing in GUI mode                                | 105 |
|            | Silent installation                                   | 100 |
|            | Sileni installation tasks                             | 100 |
|            | Testing the installation                              | 109 |
|            | Lininstallation                                       | 110 |
|            | Uninstalling in GUI mode                              | 110 |
|            | Uninstalling in console mode                          | 111 |
|            | Configuring Sybase Search Content Adapter             | 111 |
|            | Setting Filter Factory parameters for Content Adapter | 112 |
| Index      |                                                       | 115 |

# **About This Book**

| Audience             | This<br>who<br>reso                        | 'his guide is for Sybase Search administrators and other professionals<br>who are familiar with their system's environment, networks, disk<br>esources, and media devices.                                                      |  |
|----------------------|--------------------------------------------|----------------------------------------------------------------------------------------------------|--|
| How to use this book | This book contains the following chapters: |                                                                                                    |  |
|                      | •                                          | Chapter 1, "Retrieving Information Intelligently," introduces Sybase<br>Search and describes the features and architecture of Sybase Search.                                                                                    |  |
|                      | •                                          | Chapter 2, "Administering Sybase Search," describes how to<br>administer Sybase Search. It includes information on setting up<br>Sybase Search, accessing administration pages, and performing<br>various administration tasks. |  |
|                      | •                                          | Chapter 3, "Configuring Sybase Search," describes the key<br>configuration parameters for containers, modules, and the hub. It<br>includes tips for using the configuration files and changing<br>parameters                    |  |
|                      | •                                          | Chapter 4, "Configuring Web Administration," describes the key configuration parameters for the Web application provided with Sybase Search.                                                                                    |  |
|                      | •                                          | Chapter 5, "Customizing Sybase Search," provides information<br>about developing custom filters, parsers, and text splitters.                                                                                                   |  |
|                      | •                                          | Chapter 6, "Using Sybase Search," provides information about using Sybase Search to search across documents.                                                                                                    |  |
|                      | •                                          | Appendix A, "Generated Files," gives the names and locations of generated module files.                                                                                                    |  |
|                      | •                                          | Appendix B, "Sybase Search Content Adapter," provides<br>information about installing, configuring, and uninstalling Sybase<br>Search Content Adapter.                                                                          |  |
| Related documents    | The                                        | Sybase Search documentation set consists of the following:                                                                                                    |  |
|                      | •                                          | <i>Sybase Search Release Bulletin for Microsoft Windows, Linux, and UNIX</i> – contains last-minute information that was too late to be included in the books.                                                                  |  |

|                                     | •                                                                                                    | <i>Sybase Search New Features</i> – describes the new features in Sybase Search 3.5.                                                                                                    |  |
|-------------------------------------|----------------------------------------------------------------------------------------------------|----------------------------------------------------------------------------------------------------|--|
| Other sources of<br>information     | Use the Sybase Getting Started CD, the SyBooks <sup>TM</sup> CD, and the Sybase Product Manuals Web site to learn more about your product: |                                                                                                    |  |
|                                     | •                                                                                                    | The Getting Started CD contains release bulletins and installation guides<br>in PDF format, and may also contain other documents or updated<br>information not included on the SyBooks CD. It is included with your<br>software. To read or print documents on the Getting Started CD, you need<br>Adobe Acrobat Reader, which you can download at no charge from the<br>Adobe Web site using a link provided on the CD. |  |
|                                     | •                                                                                                    | The SyBooks CD contains product manuals and is included with your software. The Eclipse-based SyBooks browser allows you to access the manuals in an easy-to-use, HTML-based format.                                                                                                    |  |
|                                     |                                                                                                    | Some documentation may be provided in PDF format, which you can access through the PDF directory on the SyBooks CD. To read or print the PDF files, you need Adobe Acrobat Reader.                                                                                                    |  |
|                                     |                                                                                                    | Refer to the <i>SyBooks Installation Guide</i> on the Getting Started CD, or the <i>README.txt</i> file on the SyBooks CD for instructions on installing and starting SyBooks.                                                                                                    |  |
|                                     | •                                                                                                    | The Sybase Product Manuals Web site is an online version of the SyBooks<br>CD that you can access using a standard Web browser. In addition to<br>product manuals, you will find links to EBFs/Maintenance, Technical<br>Documents, Case Management, Solved Cases, newsgroups, and the<br>Sybase Developer Network.                                                                                                    |  |
|                                     |                                                                                                    | To access the Sybase Product Manuals Web site, go to Product Manuals at http://www.sybase.com/support/manuals/.                                                                                                    |  |
| Sybase certifications<br>on the Web | Tec                                                                                                    | hnical documentation at the Sybase Web site is updated frequently.                                                                                                    |  |
| *                                   | Fin                                                                                                    | ding the latest information on product certifications                                                                                                    |  |
|                                     | 1                                                                                                    | Point your Web browser to Technical Documents at<br>http://www.sybase.com/support/techdocs/.                                                                                                    |  |
|                                     | 2                                                                                                    | Click Certification Report.                                                                                                    |  |
|                                     | 3                                                                                                    | In the Certification Report filter select a product, platform, and timeframe and then click Go.                                                                                                    |  |
|                                     | 4                                                                                                    | Click a Certification Report title to display the report.                                                                                                    |  |

#### Finding the latest information on component certifications

- 1 Point your Web browser to Availability and Certification Reports at http://certification.sybase.com/.
- 2 Either select the product family and product under Search by Base Product; or select the platform and product under Search by Platform.
- 3 Select Search to display the availability and certification report for the selection.

# Creating a personalized view of the Sybase Web site (including support pages)

Set up a MySybase profile. MySybase is a free service that allows you to create a personalized view of Sybase Web pages.

- 1 Point your Web browser to Technical Documents at http://www.sybase.com/support/techdocs/.
- 2 Click MySybase and create a MySybase profile.

#### Sybase EBFs and software maintenance

#### \* Finding the latest information on EBFs and software maintenance

- 1 Point your Web browser to the Sybase Support Page at http://www.sybase.com/support.
- 2 Select EBFs/Maintenance. If prompted, enter your MySybase user name and password.
- 3 Select a product.
- 4 Specify a time frame and click Go. A list of EBF/Maintenance releases is displayed.

Padlock icons indicate that you do not have download authorization for certain EBF/Maintenance releases because you are not registered as a Technical Support Contact. If you have not registered, but have valid information provided by your Sybase representative or through your support contract, click Edit Roles to add the "Technical Support Contact" role to your MySybase profile.

5 Click the Info icon to display the EBF/Maintenance report, or click the product description to download the software.

#### **Conventions** The syntax conventions used in this manual are:

| Кеу                  | Definition                                                                                                    |
|----------------------|----------------------------------------------------------------------------------------------------|
| commands and methods | Command names, command option names,<br>utility names, utility flags, Java<br>methods/classes/packages, and other<br>keywords are in lowercase Arial font.                                        |
| variable             | Italic font indicates:                                                                                                    |
|                      | • Program variables, such as <i>myServer</i>                                                                                                    |
|                      | • Parts of input text that must be substituted for example:                                                                                                    |
|                      | Server.log                                                                                                    |
|                      | • File names                                                                                                    |
| File   Save          | Menu names and menu items are displayed in<br>plain text. The vertical bar shows you how to<br>navigate menu selections. For example, File<br>Save indicates "select Save from the File<br>menu." |
| package 1            | Courier font indicates:                                                                                                    |
|                      | • Information that you enter in a GUI interface, a command line, or as program text                                                                                                    |
|                      | Sample program fragments                                                                                                    |
|                      | Sample output fragments                                                                                                    |
| sybase\bin           | A backward slash ("\") indicates cross-<br>platform directory information. A forward<br>slash ("/") applies to information specific only<br>to UNIX.                                              |
|                      | Directory names appearing in text display in lowercase unless the system is case sensitive                                                                                                    |

#### Accessibility features

This document is available in an HTML version that is specialized for accessibility. You can navigate the HTML with an adaptive technology such as a screen reader, or view it with a screen enlarger.

|                  | Sybase Search documentation has been tested for compliance with U.S. government Section 508 Accessibility requirements. Documents that comp with Section 508 generally also meet non-U.S. accessibility guidelines, such the World Wide Web Consortium (W3C) guidelines for Web sites.                                                                                |  |
|------------------|----------------------------------------------------------------------------------------------------|--|
|                  | <b>Note</b> You might need to configure your accessibility tool for optimal use.<br>Some screen readers pronounce text based on its case; for example, they<br>pronounce ALL UPPERCASE TEXT as initials, and MixedCase Text as<br>words. You might find it helpful to configure your tool to announce syntax<br>conventions. Consult the documentation for your tool. |  |
|                  | For information about how Sybase supports accessibility, see Sybase<br>Accessibility at http://www.sybase.com/accessibility. The Sybase Accessibility<br>site includes links to information on Section 508 and W3C standards.                                                                                                    |  |
| lf you need help | Each Sybase installation that has purchased a support contract has one or more<br>designated people who are authorized to contact Sybase Technical Support. If<br>you cannot resolve a problem using the manuals or online help, please have the<br>designated person contact Sybase Technical Support or the Sybase subsidiary<br>in your area.                      |  |

### CHAPTER 1

# Retrieving Information Intelligently

Sybase Search is a knowledge management system that automates the process of locating relevant business information within the masses of unstructured information stored in your organization's network drives, databases, intranets, and the Internet. Sybase Search provides intelligent information retrieval, document index management, and document categorization.

Using the content-based catalog and search tool, Sybase Search automatically analyzes, indexes, and categorizes data and prepares the system for users to visually navigate to the chosen category.

| Торіс                                           | Page |
|-------------------------------------------------|------|
| Managing unstructured information               | 1    |
| Understanding the architecture of Sybase Search | 3    |
| Optimizing search strategies                    | 4    |

### Managing unstructured information

In many organizations, employees keep their research, financial projections, and presentations on local PCs or team-shared space on the company network. Accessing such information—or even finding it—often proves difficult when staff or storage rules and structures change.

Sybase Search technology Sybase Search extracts and processes the text content from file systems and databases where the content is unstructured. The ability to automatically process this content removes the need to index or describe information manually, and allows organizations to automate such common business operations as data capture, retrieval, and linking. Sybase Search technology offers an efficient and cost-effective solution for searching unstructured information, regardless of the format and the language in which the content is written.

|                           | The Internet offers familiarity with keyword search, which is the most common<br>type of search-and-retrieval technology. Most people are familiar with the<br>process of retrieving the information by typing one or two relevant keywords<br>into a search engine.                                                                                                    |
|---------------------------|----------------------------------------------------------------------------------------------------|
|                           | However, keyword search technology requires a business to identify<br>documents by associating keywords with the document, which are then used<br>for retrieval. This process, known as document "tagging," can be costly and<br>time-consuming.                                                                                                    |
|                           | Sybase Search provides the means to automatically capture and retrieve<br>information based on concepts rather than keywords. Through the use of<br>proprietary algorithms, Sybase Search delivers a language-independent<br>product capable of operating without the costly overhead associated with<br>tagging. This provides an essential tool for managing the proliferation of<br>unstructured information in today's business environment. |
| Sybase Search<br>features | Sybase Search offers a number of features that allow today's organizations to reduce or eliminate the time and cost required to support the demands of managing an organization's unstructured information. These features include:                                                                                                    |
|                           | • The support of more than 250 different formats of data, including most types of document, presentation, spreadsheet, and Web content formats                                                                                                    |
|                           | • The automatic capture and aggregation all of unstructured data                                                                                                    |
|                           | • The elimination of preprocessing or manual tagging of files, greatly improving the accuracy and efficiency of document retrieval                                                                                                    |
|                           | • The extraction of paragraphs from matching documents                                                                                                    |
|                           | • The ability to find similar documents by automatically providing a set of relevant content that is conceptually related to each document                                                                                                    |
|                           | • The ability to scale to millions of documents using a fully distributed architecture                                                                                                    |
|                           | • The ability to query and process using a natural language                                                                                                    |
|                           | Language independence                                                                                                    |
|                           | • A well-defined Java and XML API that allows Sybase Search to integrate easily into other applications                                                                                                    |

### Understanding the architecture of Sybase Search

Sybase Search is a fully distributed system, with a central hub server and one or more satellite servers. Each server can contain one or many containers with one or more modules deployed in each container. The exact number of servers, containers, and modules depends on the needs of the Sybase Search installation.

The example architecture in Figure 1-1 contains:

- A central hub
- Two satellite containers
- A J2EE server containing the Web application
- OEM application connecting to Sybase Search

For information about the various modules that comprise Sybase Search, see Chapter 3, "Configuring Sybase Search."

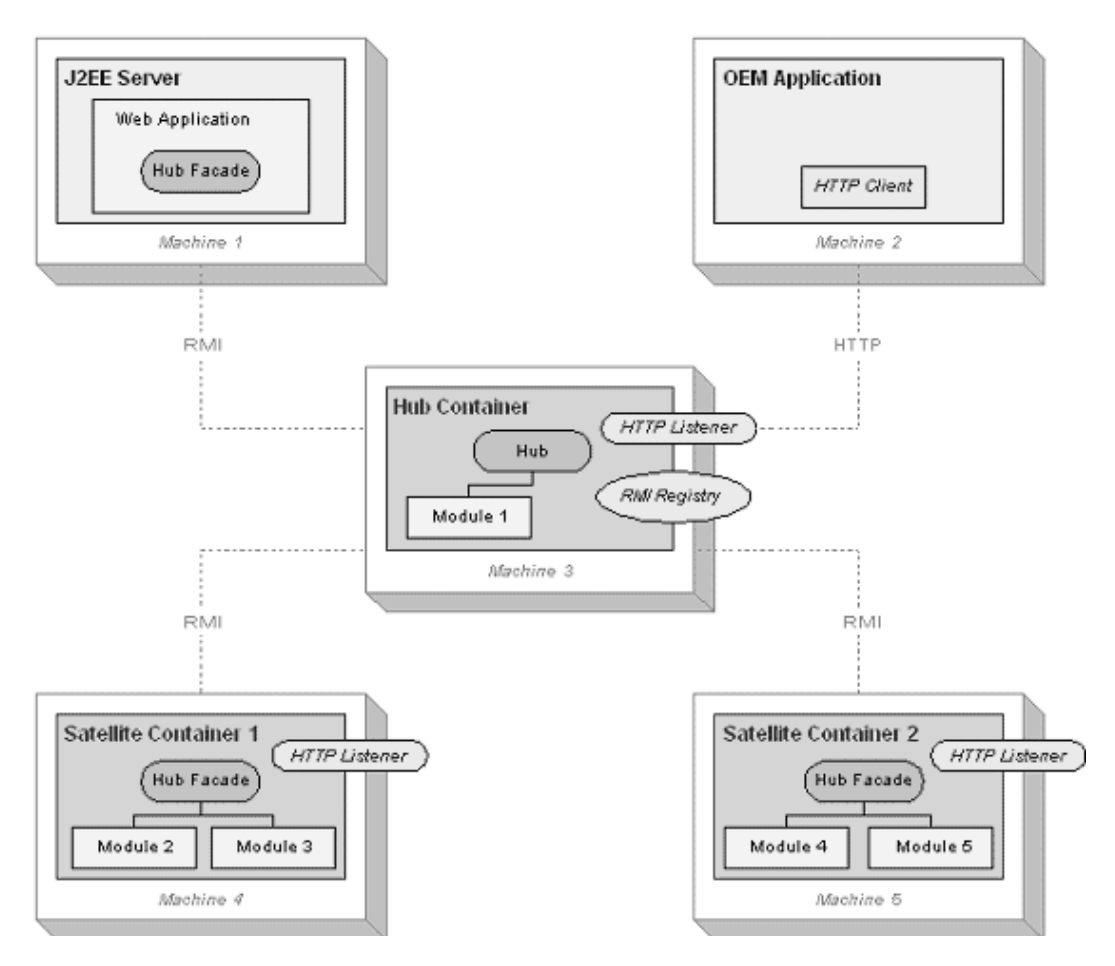

Figure 1-1: Example of Sybase Search 3.5 architecture

### **Optimizing search strategies**

As a **concept-based search engine**, Sybase Search performs best when you enter queries with search words in context in short phrases rather than as isolated words. In addition, if you know that more than one language is in use, repeating the concepts using different words generally improves results. Searching is often an iterative activity: you expand and refine queries based on the results returned.

| Tips for optimizing the search engine | This section provides tips for optimizing a concept-based search engine, which<br>provides greater flexibility than traditional approaches to free-text searching,<br>such as the Boolean combination of keywords.                                                                                                    |  |  |  |  |
|---------------------------------------|----------------------------------------------------------------------------------------------------|--|--|--|--|
|                                       | For example, a user receives an e-mail message that says:                                                                                                    |  |  |  |  |
|                                       | Following the incident close to Watford railway station in July, we need to assess<br>the damage being done by tree branches tangling in overhead power lines or<br>falling onto the tracks.                                                                                                    |  |  |  |  |
|                                       | The user then wants to locate documents matching the e-mail message. Using a traditional search method, he or she might enter something similar to:                                                                                                    |  |  |  |  |
|                                       | branches AND lines AND tracks                                                                                                    |  |  |  |  |
|                                       | In this query, the user is using the Boolean operator "AND" to filter the information. This type of query is very precise and is helpful when:                                                                                                    |  |  |  |  |
|                                       | • The user knows exactly what information is required, and it can be expressed in just a few words.                                                                                                    |  |  |  |  |
|                                       | • There is no ambiguity in the words used in the query.                                                                                                    |  |  |  |  |
|                                       | • The vocabulary of the target documents is known precisely.                                                                                                    |  |  |  |  |
|                                       | In practice, this is rarely the case. It is more common that users are unsure of<br>how to formulate their query precisely, thus introducing ambiguity within the<br>query. Differing vocabulary used in documents to describe similar concepts<br>can also result in important documents being missed altogether and too many<br>irrelevant documents being returned.                                     |  |  |  |  |
|                                       | If the user is searching a large database of documents, a query like the one in<br>the previous example may retrieve a large number of items, many of which are<br>not relevant to the specific query due to the search for a small number of<br>specific, isolated words. Words like "branches" and "lines" are ambiguous and<br>are common in a database of documentation concerning the railway system. |  |  |  |  |
| Query a number of concepts            | Sybase Search is better suited to a query that contains a number of concepts and is expressed using ambiguous language, thus increasing the likelihood that the user retrieves results that are relevant to the query.                                                                                                    |  |  |  |  |
|                                       | Using the previous e-mail example, isolate the key concepts, which are:                                                                                                    |  |  |  |  |
|                                       | • Damage being done by tree branches                                                                                                    |  |  |  |  |
|                                       | Tangling of overhead power lines                                                                                                    |  |  |  |  |
|                                       | Falling trees and tree branches                                                                                                    |  |  |  |  |
|                                       | Obstruction or damage to tracks                                                                                                    |  |  |  |  |

Irrelevant concepts might include:

- Watford Railway Station
- July

Inclusion of irrelevant concepts distorts the search and may introduce some unwanted documents. So, a more effective query is:

damage being done by tree branches, tangling of overhead power lines, falling tree branches, obstruction and damage to tracks

Note You do not need to delimit concepts using a comma.

This is a better query because it contains all of the key concepts in the original query and expresses them using words in context. Results returned by this query are likely to produce significantly better results than the first attempt.

Adding variations However, it is possible that some relevant documents will still be missed, due to differing vocabulary. Therefore, if you use your knowledge of the environment and expand the original concepts to include variations that you know from experience tend to occur, this may produce a query similar to:

damage being done by tree branches, tangling of overhead power lines, falling tree branches, obstruction and damage to tracks, forestry, wind damage, storm damage, damage to rails, lines being pulled down by trees blown over

At first, this may seem more confusing and less precise than the previous examples, but in fact it contains additional ways of defining the original concepts. You may find that no documents achieve a 100% relevance score with this query because no document includes all of these combinations. However, the most relevant documents are at the top of the list.

Often, you can improve search results by feeding back information from documents discovered by the system. For example, if a search produces a document that is relevant but the terminology used in the extracted summary is different from the search text, you may want to expand the original query by appending words or phrases from the document search results. In this way, the search becomes more accurate as you provide additional information. Improving relevance Sybase Search automatically determines the documents that are more relevant than others. This decision is based on the information extracted from all the documents that are indexed by Sybase Search. Part of the relevance calculation assigns an internal weighting for each term in the search query. Depending on the search results, you may want to manually adjust the query term weighting in order to bias the search results in favor of a particular query term.

For example, Sybase Search has indexed many documents about trains and railway accidents, and incidents. A typical query to find documents about tree branches causing damage to either trains or track can be:

damage being done by tree branches

Sybase Search can return relevant documents about damage to branches in the rail tracks that were not caused by trees. This can occur if Sybase Search has indexed documents that are exclusively about "damage to branches in railway tracks," while the documents about "tree branches causing damage" have other sections about other topics. While the second set of documents have relevant matching sections, they are not as relevant overall and is assigned a lower relevance score.

Based on the search results, you can decide to place more emphasis on "tree" damage as opposed to other types of damage. You can use custom term weighting to make your search results more relevant to documents that have references to trees:

damage being done by ctw{tree,5} branches

Depending on the results from this search, you can further adjust the custom term weighting to get appropriate emphasis on the term "tree."

## **Administering Sybase Search**

This chapter describes how to administer Sybase Search. It includes information on setting up Sybase Search, starting and stopping Sybase Search, accessing administration pages, tracking system details, scheduling tasks, managing documents, and categorizing documents.

| Торіс                                         | Page |
|-----------------------------------------------|------|
| Setting up Sybase Search                      | 9    |
| Installing Sybase Search as a Windows service | 10   |
| Uninstalling the Windows service              | 11   |
| Starting and stopping Sybase Search           | 12   |
| Accessing administration pages                | 15   |
| Tracking system details                       | 16   |
| Scheduling tasks                              | 17   |
| Managing documents                            | 19   |
| Categorizing documents                        | 39   |

### Setting up Sybase Search

The internal data structures of Sybase Search rely on certain settings remaining unchanged. Therefore, before you start Sybase Search for the first time and before any indexing is performed, you must perform:

 Language configuration – before starting Sybase Search, you must decide which languages Sybase Search will be required to support.

If Sybase Search is required to work in a language other than English or across multiple, different languages, consideration should be given to stopwords, word splitting, and word stemming configuration. Depending on the languages involved, Sybase Search can provide better results if the stopwords are revised, and the word splitter and stemmer are disabled or replaced with custom implementations.

For more information about language-specific configuration of various modules, see:

- "Setting Text Manager parameters" on page 51.
- "Optimizing Sybase Search" on page 60.

For more details on how to write and plug in a new language stemmer into Sybase Search, contact Sybase Technical Support.

• Hub configuration – base this on the level of stress and load the system is expected to cope with. This includes ensuring the various module caches are set to a high enough level, where RAM is available.

For example, if the Query Module is located on the hub, you must review its settings to make sure that it can handle the required number of concurrent queries.

For details on configuring various hub-specific modules, see "Configuring modules" on page 50.

• Satellite container configuration – base this on the level of stress and load the system is expected to cope with. This includes ensuring that the various module caches are set to a high enough level, where RAM is available.

For more details on configuring various satellite container modules, see "Configuring modules" on page 50 and "Configuring modules using system parameters" on page 71.

### Installing Sybase Search as a Windows service

You can install and run any Sybase Search container as a Windows service.

1 From a Windows command prompt, navigate to:

install\_location\OmniQ\bin

2 Enter:

sysearch32.bat -install ID

where *ID* is the container ID of the container you want to install as a Windows service. The container ID of the hub container is always 1.

This installs the "Sybase Search – container ID." Then, you can use the Microsoft Management Console to run the Sybase Search container as a Windows service.

You can also install and run the Web administration server as a Windows service:

1 From a Windows command prompt, navigate to:

install\_location\Hyena\bin

2 Enter:

Hyena32.bat -install

This installs the service named "Sybase Search – Web Admin Server." Then, you can use the Microsoft Management Console to run Web administration server as a Windows service.

### Uninstalling the Windows service

If you installed a Sybase Search container as a Windows service, you must invoke *sysearch32.bat* with the uninstall parameter and the container ID to remove this service:

1 From a Windows command prompt, navigate to:

install\_location\OmniQ\bin

2 Enter:

sysearch32.bat -uninstall ID

where *ID* is the container ID of the container you want to uninstall as a Windows service. The container ID of the hub container is always 1.

If you installed the Sybase Search Web administration server as a Windows service, you must invoke *Hyena32.bat* with the uninstall parameter to remove this service:

1 From a Windows command prompt, navigate to:

install location\Hyena\bin

2 Enter:

Hyena32.bat -uninstall

### Starting and stopping Sybase Search

Windows

In Windows, you can start and stop Sybase Search containers and the Web administration server from the Windows Start Menu or from a command prompt.

#### \* Starting Sybase Search from the Windows Start menu

- 1 Select Programs | Sybase.
- 2 Select Sybase Search 3.5.
  - To start a single server installation, select Start Single Server. The single container and Web administration server start and run in a Windows console.
  - To start the hub container, select Start Hub Container. The hub container starts and runs in a Windows console.
  - To start a satellite container, select Start Satellite Container *n*, where *n* is the number that identifies the satellite container. The satellite container starts and runs in a Windows console.
  - To start the Web administration server, select Start Web Administration Server. The Web administration server starts and runs in a Windows console.

### \* Stopping Sybase Search from the Windows Start menu

- 1 Select Programs | Sybase.
- 2 Select Sybase Search 3.5.
  - To stop a single server installation, select Stop Single Server. The single container and Web administration server stop and the Windows console closes.
  - To stop the hub container, select Stop Hub Container. The hub container stops and the Windows console closes.
  - To stop a satellite container, select Stop Container *n*, where *n* is the number that identifies the satellite container. The satellite container stops and the Windows console closes.
  - To stop the Web administration server, select Stop Web Administration Server. The Web administration server stops and the Windows console closes.

- Starting Sybase Search from a Windows command prompt
  - 1 Open a Windows command prompt.
  - 2 To start a container, navigate to the *install\_location\OmniQ\bin* directory and enter:

```
sysearch32.bat -start ID where ID is the container ID of the container you want to start. The container ID of the hub container is always 1.
```

Note The log files are not created for containers by default when using the command line start scripts. Thus, if you need to create a log file, use the "tee" option with the script to start a container, such as: sysearch32.bat -start *ID* tee

3 To start the Web administration server, navigate to the *install\_location*\*Hyena*\*bin* directory and enter:

```
Hyena32.bat -start
```

- Stopping Sybase Search from a Windows command prompt
  - 1 Open a Windows command prompt.
  - 2 To stop a container, navigate to the *install\_location\OmniQ\bin* directory and enter:

sysearch32.bat -stop *ID* where *ID* is the container ID of the container you want to start. The container ID of the hub container is always 1.

3 To stop the Web administration server, navigate to the *install\_location*\*Hyena*\*bin* directory and enter:

Hyena32.bat -stop

Solaris and HP

In Solaris and HP, you can start and stop Sybase Search containers and the Web administration server from a command line.

**Note** Before starting any containers, you must set the library path environment variable LD\_LIBRARY\_PATH. To set this variable, navigate to the *install\_location\OmniQ\bin* directory and enter:

. ./env.sh

• To start a Sybase Search container, navigate to the install\_location\OmniQ\bin directory and enter:

./sysearch64.sh start ID where *ID* is the container ID of the container you want to start. The container ID of the hub container is always 1. . To start the Web administration server, navigate to the *install\_location*\*Hyena*\*bin* directory and enter: ./Hyena64.sh start To stop a Sybase Search container, navigate to the *install\_location*\*OmniQ*\*bin* directory and enter: ./sysearch64.sh stop ID where *ID* is the container ID of the container you want to stop. The container ID of the hub container is always 1. To stop the Web administration server, navigate to the ٠ install\_location\Hyena\bin directory and enter: ./Hyena64.sh stop AIX and Linux In AIX and Linux, you can start and stop Sybase Search containers and the Web administration server from a command line. Note Before starting any containers, you must set the library path environment variable for the current profile. The library path environment variable is LIB\_PATH and LD\_LIBRARY\_PATH for AIX and Linux, respectively. To set this variable, navigate to the *install\_location\OmniQ\bin* directory and enter: . ./env.sh To start a Sybase Search container, navigate to the install\_location\OmniQ\bin directory and enter: ./sysearch32.sh start ID where ID is the container ID of the container you want to start. The container ID of the hub container is always 1. To start the Web administration server, navigate to the ٠ install\_location\Hyena\bin directory and enter: ./Hyena32.sh start To stop a Sybase Search container, navigate to the ٠ *install\_location\OmniQ\bin* directory and enter: ./sysearch32.sh stop ID

where *ID* is the container ID of the container you want to stop. The container ID of the hub container is always 1.

• To stop the Web administration server, navigate to the *install\_location*\*Hyena*\*bin* directory and enter:

./Hyena32.sh stop

### Accessing administration pages

Sybase Search is administered through a J2EE Web application; therefore, you can administer Sybase Search from any machine that runs a Web browser. From the Sybase Search administration pages, you can view the distributed Sybase Search installation and administer it.

**Note** Before accessing the administration pages, make sure that the Sybase Search has been started and is running properly. For more information, see "Starting and stopping Sybase Search" on page 12.

#### Accessing the Sybase Search administration pages

- 1 Open a Web browser.
- 2 Enter the following URL in the address bar of the Web browser:

```
http://hostname:port/omniq
where:
```

- *hostname* is the name or IP address of the machine hosting the Sybase Search Web application.
- *port* is the port number for the J2EE application server hosting the Sybase Search Web application. The default port number is 8111.
- 3 In the Sybase Search login page, enter the administrator password you provided during the Sybase Search installation and click Login. The Sybase Search Home page appears.

**Note** If you leave Sybase Search Web administration pages idle for 30 minutes, you will be logged off and prompted to log back. To change the login timeout duration, change the value of the <session-timeout> tag in the *web.xml* file available in the *install\_location*/*webapp*/*WEB-INF* directory.

The Sybase Search administration pages consist of a home page and the following pages:

- Search shows the Search page and lets you search across all of the documents that you have indexed in Sybase Search.
- System lets you view the distributed setup. From the System page, you can view environment details, memory usage, and events for all containers within the Sybase Search installation. You can also schedule tasks.
- Document Management lets you add, update, and remove documents from Sybase Search indexes. You can also create and manage document stores, organize document stores into groups, and create document categories.

### Tracking system details

From the System page, you can track the system details of each Sybase Search container from the following pages:

- Environment lets you view the following details about each container:
  - Host name and port on which each container runs
  - Loaded modules
  - Data, home, library, and configuration directories

You can also view the Java system properties of each container's Java Runtime Environment (JRE) and Sybase Search license information.

- Memory Usage lets you track the memory consumption of the Sybase Search containers, including the Java Virtual Machine (JVM) allocation and consumption. You can also track the resources loaded within the loaded modules, such as data caches.
- Events lets you view pages of recorded events that have occurred within the distributed Sybase Search installation. Sybase Search records information, warning, and error events through a Hub Manager. A Hub Manager is always present within a participating Sybase Search container. Events can be selected by Hub Manager, filtered by severity, date, and sorted in chronological or reverse order.

• Scheduler – lets you set up specific tasks to run at configured intervals, thus automating repeatable duties, such as index updates and unifications. The Scheduler is implemented as a module and resides in the container of the Sybase Search Administrator's choice. A single Scheduler manages the scheduled tasks for an entire Sybase Search deployment. For more information, see "Scheduling tasks" on page 17.

### Scheduling tasks

From the System page, you can select Scheduler to configure tasks that run at scheduled time intervals. Tasks can be added and edited, as necessary. Sybase Search displays all scheduled tasks in the Scheduled Tasks list. The Scheduled Tasks list shows when the task is scheduled to run, when it last ran, and how many times it has run.

You can set up the following Sybase Search task types:

• Log Janitor – examines the current logs and deletes old log files. Optionally, it can compress inactive log files.

**Note** Deleted logs cannot be recovered. Log Janitor does not decompress logs it has already compressed.

- Document Store Runner runs a full update on the document store at the configured interval.
- Index Unifier unifies the document store's indexes at the configured interval. See "Unifying an index stripe" on page 35.
- Web Robot Runner re-crawls the Web sites specified in the Web robot at specified intervals. The Web robot runner does not use the Web robot force refresh option.

### Scheduling tasks

- 1 From the System page, select Scheduler. The Scheduled Tasks page appears.
- 2 Select New Scheduled Task. The New Task page appears.

3 If you want to enter a label for the task you want to schedule, clear the Auto Label check box and enter a phrase or short description in the Label field.

**Note** By default, the Auto Label check box is selected and a label is created depending on the task you choose to schedule.

4 From the Type list, select a task type. Sybase Search displays fields relevant to the selected task type. Table 2-1 lists the fields associated with each task type.

| Task type             | Fields                                                                                       |
|-----------------------|----------------------------------------------------------------------------------------------|
| Log Janitor           | Container – select a container ID.                                                           |
|                       | Keep daily logs for – select the amount of time that you want the system to keep daily logs. |
|                       | Compress non-active logs – specify whether you                                               |
|                       | want Sybase Search to compress non-active                                                    |
|                       | logs.                                                                                        |
| Document Store Runner | Document Store – select a document store.                                                    |
| Index Unifier         |                                                                                              |
| Web Robot Runner      | Web Robot – select a Web robot.                                                              |

Table 2-1: Scheduled task types and associated fields

- 5 In the Every field, enter how often you want the task to run and select the one of the following options:
  - Never
  - Minutes
  - Hours
  - Days
  - Weeks
  - Months
- 6 Click Create. You return to the Scheduled Tasks list. The new task is added to the list and runs at its scheduled interval.

### **Managing documents**

You can create document stores and organize document stores into groups. You can also create document categories.

### Creating, editing, and removing document stores

A **document store** is a collection of documents in Sybase Search related by physical location. You can organize documents into the following types of document stores:

- File system document stores
- Database document stores
- Web document stores

### **Creating document stores**

The file system and database document stores acquire and maintain documents through internal processes. The Web document stores are passive, and are managed by a Web robot.

| File system document stores | A file system document store represents one or more collections of        |
|-----------------------------|---------------------------------------------------------------------------|
|                             | documents imported into Sybase Search from a local file system, including |
|                             | mapped network drives or mounted remote file systems. The file system     |
|                             | document store accepts one or more directory roots (for example,          |
|                             | D:\documents\office), the contents of which Sybase Search indexes.        |

Although documents from different file systems (for example, *C:\docs\* and \\*network-share\docs*) can coexist in the same document store, internally, all documents found in all root directories of a file system document store are indexed together. This means they share the same data structures, and they are updated and removed together. Sybase Search analyzes directories and subdirectories. Files with valid MIME types are then indexed. You can customize the list of valid MIME types.

#### \* Creating a file system document store

- 1 Click Document Management. The Document Stores Summary page appears.
- 2 Click File System. The File System Document Stores page appears.
- 3 Click Import from file system. The Create Document Store page appears.

| 4 | Complete the following fields: |
|---|--------------------------------|
|---|--------------------------------|

| Field                     | Description                                                                                                    |
|---------------------------|----------------------------------------------------------------------------------------------------|
| Name                      | Indicates the name of the document store.                                                                                                    |
| Manager                   | Indicates the document store manager for which the<br>document store should exist. A document store manager<br>manages zero or more document stores. Typically, there<br>is one document store manager for each server where<br>document indexing occurs. The document store manager<br>for each document store that you create lets you set up<br>document indexing on the different servers in the system.<br>See "Managing document stores" on page 36. |
| Member of                 | Indicates the document groups in which the document<br>store is a member. See "Grouping document stores"<br>on page 37.                                                                                                    |
| Not Member of             | Indicates the document groups of which the document store is not a member.                                                                                                    |
| Index now                 | Indicates whether to proceed with indexing immediately<br>or to save the configuration without indexing at this time.<br>See "Indexing document stores" on page 32.                                                                                                    |
| Directories               | Indicates one or more root directory whose contents will<br>be indexed and available for searching.                                                                                                    |
| Include<br>subdirectories | Indicates whether all subdirectories under the root directory will be indexed.                                                                                                    |
| File Type Filter          | Includes or excludes documents by file extension or MIME type, for example:                                                                                                    |
|                           | <ul> <li>Include – indexes only documents of the specified file type.</li> <li>Exclude – indexes all documents except those of the specified file type.</li> </ul>                                                                                                    |

5 Click Create.

The file system document store is created. Now, the Document Stores Summary page shows the details of the document store, such as type of document store, name of the document store, and number of searchable documents.

An indexing summary is also listed, and, if the store is being indexed, the current indexing session information is displayed. For more information, see "Indexing document stores" on page 32.

Database document stores

A **database document store** represents a collection of documents imported into Sybase Search from one or more database tables. You use a SQL query to import documents from database tables into Sybase Search. See "Constructing an import SQL statement" on page 24.

All data conversions are handled internally, including files stored in binary format and links to files elsewhere on a system. Sybase Search can import data from any database for which JDBC drivers can be obtained.

**Note** The database document stores use Java Database Connectivity (JDBC) drivers to import data. Before creating a database document store, make sure that the appropriate JDBC driver is available in the *install\_location/OmniQ/lib* directory. If it is not available, copy an appropriate JDBC driver to the *install\_location/OmniQ/lib* directory and restart the container that manages the database import function. For more information about the JDBC driver's location, see your database vendor's documentation.

### Creating a database document store

- 1 Click Document Management. The Document Stores Summary page appears.
- 2 Click Database. The Database Document Stores page appears.
- 3 Click Import from database. The Create Document Store Page appears.
- 4 Complete the following fields:

| Field         | Description                                                                                                    |
|---------------|----------------------------------------------------------------------------------------------------|
| Name          | Indicates the name of the document store.                                                                                                    |
| Manager       | Indicates the document store manager for which the<br>document store should exist. A document store manager<br>manages zero or more document stores. Typically, there<br>is one document store manager for each server where<br>document indexing occurs. The document store manager<br>for each document store that you create lets you set up<br>document indexing on the different servers in the system.<br>See "Managing document stores" on page 36. |
| Member of     | Indicates the document groups in which the document<br>store is a member. See "Grouping document stores"<br>on page 37.                                                                                                    |
| Not Member of | Indicates the document groups of which the document store is not a member.                                                                                                    |
| TDDCC /       |                                                                                                    |

JDBC Connection Details

| Field    | Description                                                                                                    |
|----------|----------------------------------------------------------------------------------------------------|
| Host     | Indicates the network name or IP address of the database server.                                                                                                    |
| DB Name  | Indicates the name of the database.                                                                                                    |
| Username | Indicates the name of the user and authenticates access to the database.                                                                                                    |
| Password | Indicates the password used to authenticate access to the database.                                                                                                    |
| Preset   | Indicates the type of database and the configuration of the JDBC options. When you select a database from the Presets list, Sybase Search automatically displays the port, driver, and URL with common values for the type of database selected. The Presets list is configurable. |
|          | <ol> <li>Complete the Name, Manager, and Member of fields<br/>for the database document store.</li> </ol>                                                                                                    |
|          | 2 Complete the Host, DB Name, Username, Password, and Port fields for the JDBC connection details.                                                                                                    |
|          | 3 Select a preset from the Presets list. The port, driver,<br>and URL fields display the corresponding default<br>values.                                                                                                    |
|          | 4 Click the Translate URL placeholders link to replace<br>the URL template placeholders with the correct<br>values.                                                                                                    |
|          | If you do not select any database from the Presets list, you must enter appropriate values for the Driver and URL fields.                                                                                                    |
|          | <b>Note</b> Inclusion of a database driver in the Presets list does not mean the driver is available to the system. Make sure that the correct driver is available to the selected document store manager.                                                                         |
| Port     | Indicates the database server listener port. If you select a database from the Presets list, this field is populated automatically.                                                                                                    |
| Driver   | Indicates the full class name of the JDBC driver. If you select a database from the Presets list, this field is populated automatically.                                                                                                    |
| URL      | Indicates the JDBC URL to use to contact the database.<br>If you select a database from the Presets list, this field is<br>populated automatically.                                                                                                    |

| Field            | Description                                                                                                    |
|------------------|----------------------------------------------------------------------------------------------------|
| SQL Query        | Indicates the SQL statement designed to import<br>documents from a database. See "Constructing an import<br>SQL statement" on page 24.                                                                                                    |
| Document Referen | nce                                                                                                    |
| Class            | Identifies the document reference class, signifies the Java<br>class type that should be used by Sybase Search<br>internally to store the DOC_REF SQL datatype. The<br>document reference class is automatically determined the<br>first time data is extracted from the database, and it<br>cannot be changed.                                                                            |
| Length           | Identifies the document reference length. The document<br>reference length is only used for java.lang.String<br>document reference types (the lengths of other types are<br>implicit). In most cases, it should be the same as the<br>VARCHAR column width from which the document<br>references are being extracted. If the document reference<br>is not a string, this value is ignored. |
| Index now        | Indicates whether to proceed with indexing immediately<br>or to save the configuration without indexing at this time.<br>See "Indexing document stores" on page 32.                                                                                                    |

#### 5 Click Create.

The database document store is created. Now, the Document Stores Summary page shows the details of the document store such as type of document store, name of the document store, and number of searchable documents. An indexing summary is also listed, and, if the store is being indexed, the current indexing session information is displayed. For more information about Sybase Search indexing concepts, see "Indexing document stores" on page 32.

Passive documentA passive document store represents a collection of documents imported into<br/>Sybase Search by an external process such as Web robot. The Web robot<br/>manages the download of Web content from the Internet and intranets. The<br/>Web content is sent to a passive document store, which indexes it and makes it<br/>available for searching.

For more information about creating Web robots, see "Creating, editing, and removing Web robots" on page 27.

### **Constructing an import SQL statement**

You can construct a SQL query to retrieve content and metadata from columns in a database. Each row of data represents a document. Each document requires a unique identifier (a document reference) and content (body text). Optionally, it can have a title and other metadata.

Each database document store can have only one SQL query. A single SQL query can import one or all of your database documents into a document store, provided that the documents are all in a single database and that no authentication or authorization constraints require you to make multiple queries. For example, if you must specify more than one user name and password or more than one host, then you must construct more than one SQL query. You then require a database document store for each SQL query. Documents in separate databases require their own database document stores.

When constructing an import SQL statement, the following column names (or column aliases) have specific meaning. All are not case sensitive:

• DOC\_REF – a unique token by which the document can be referred to for updates and deletions. A primary key column is most suitable for this.

Sybase Search supports these SQL types:

- TINYINT
- SMALLINT
- INTEGER
- BIGINT
- REAL
- FLOAT
- DOUBLE
- CHAR
- VARCHAR you can define the maximum length of VARCHAR.
- DOC\_CONTENT the text used as the body of the document. The text can be the content from TEXT or VARCHAR fields, or if used in conjunction with a content type value, it can be any of the supported MIME types.
|                      | <ul> <li>DOC_CONTENT_TYPE – the content type (or MIME type) of the document. When content is contained in the database in a binary format, DOC_CONTENT_TYPE provides the additional information required to decode it. For example, if the document content was UTF-8 encoded, plain text, then the content type is "text/plain; charset=UTF-8". Similarly, if the content field contains PDF bytes, the content type is "application/pdf". When the document content is binary and no content type is specified, Sybase Search attempts to decode it as plain text using the JRE default character set.</li> </ul> |
|----------------------|----------------------------------------------------------------------------------------------------|
|                      | • DOC_LINK – a link to an external document on a file system. The link must be an absolute path, visible to Sybase Search. The document properties (where present) are extracted as metadata and Sybase Search uses the text as the document's body text.                                                                                                    |
|                      | Sybase Search treats all other column names and aliases as metadata and saves<br>the information with the document as its metadata. If the metadata is to be<br>indexed, its name and type must be known by the metadata manager. You are<br>not required to supply metadata; however, as a best practice, you should supply<br>a document TITLE, which is shown on the document search results page.                                                                                                    |
| Example of SQL query | These example of a SQL query shows how a recruitment agency might import their current candidate CV resumés:                                                                                                    |
|                      | SELECT ID<br>AS DOC_REF, /*INT*/<br>PROFILE AS DOC_CONTENT, /*VARCHAR*/<br>CV AS DOC_CONTENT_2 /*BLOB*/<br>CV_MIME AS DOC_CONTENT_TYPE_2,<br>FIRST_NAME + ' ' + LAST_NAME AS TITLE,<br>PREF_SALARY /*FLOAT*/                                                                                                    |
|                      | FROM                                                                                                    |
|                      | WHERE                                                                                                    |
|                      | LIVE=1                                                                                                    |
|                      |                                                                                                    |

The example shows how the primary key column ID is used as a document reference, and how the document content (body text) is composed from both VARCHAR text and document bytes in a BLOB column. In this example, the MIME type of each document is stored in the database. Also, a title is constructed from the first and last name of the candidate, and the preferred salary is saved as metadata.

### Editing the attributes of document stores

You can edit most of the document store attributes. For example, you can rename a document store; add or remove document roots; add or remove File Type Filters; and move the document store in and out of document groups.

#### Editing a file system document store

- 1 From the File System Document Stores page, select the file system document store. The Document Store Information page appears, displaying the details of the selected file system document store.
- 2 Click Edit. The Edit Document Store page appears. You can change the information in all the fields except Type, ID, and Manager. For more information, see "Creating a file system document store" on page 19.
- 3 Make the changes and click Save Changes. Sybase Search saves the changes and returns you to the Document Store Information page.

#### Editing a database document store

- 1 From the Database Document Stores page, select the database document store. The Document Store Information page appears, displaying the details of the selected database document store.
- 2 Click Edit. The Edit Document Store page appears. You can change the information in all the fields except Type, ID, Manager, and Length. For more information, see "Creating a database document store" on page 21.
- 3 Make the changes and click Save Changes. Sybase Search saves the changes and returns you to the Document Store Information page.

#### Editing a passive document store

- 1 From the Passive Document Stores page, select the passive document store. The Document Store Information page appears, displaying the details of the selected passive document store.
- 2 Click Edit. The Edit Document Store page appears. You can change the document groups in which the selected passive document store is a member.
- 3 Make the required changes and click Save Changes. Sybase Search saves the changes and returns you to the Document Store Information page.

### **Removing document stores**

When you remove a document store, all settings and indexes are permanently removed from the disk. All documents indexed under the removed document store are no longer returned in searches.

#### \* Removing a file system document store

- 1 From the File System Document Stores page, select the file system document store. The Document Store Information page appears, displaying the details of the selected file system document store.
- 2 Click Remove. You are prompted to confirm whether you want to remove the selected file system document store.
- 3 Click OK. Sybase Search removes the file system document store and returns you to the File System Document Stores page.

#### Removing a database document store

- 1 From the Database Document Stores page, select the database document store. The Document Store Information page appears, displaying the details of the selected database document store.
- 2 Click Remove. You are prompted to confirm whether you want to remove the selected database document store.
- 3 Click OK. Sybase Search removes the database document store and returns you to the Document Store Information page.

### Creating, editing, and removing Web robots

Web robots create and manage their own passive document store. The Web robot crawls the specified Web sites and saves textual content of each page locally. However, it does not save the Web content such as images, JavaScript, and style sheets.

**Note** Depending on the Web robot configuration and size of the Web site to index, Web robots may take a considerable time to crawl the target Web sites. Sybase recommends that you configure only one Web robot per Web site.

#### Creating a Web robot

1 Click Document Management. The Document Stores Summary page appears.

- 2 Click Web Robots. The Web Robots page appears.
- 3 Click Import from the Web. The Create Web Robot page appears.
- 4 Complete these fields:

| Field                      | Description                                                                                                    |  |  |
|----------------------------|----------------------------------------------------------------------------------------------------|--|--|
| Main                       | ·                                                                                                    |  |  |
| Name                       | Name of the Web robot.                                                                                                    |  |  |
| Crawl Now                  | Indicates whether the Web robot should begin crawling<br>immediately or wait until it is scheduled, or manually<br>started later.                                                                                                    |  |  |
| Force Refresh              | Indicates whether the Web robot should discard the previously collected URL data and start a fresh crawling.                                                                                                    |  |  |
|                            | When a Web robot crawls a Web site, it stores some of the HTTP response headers of each page it downloads, such as, the <i>status code</i> , <i>Expires</i> , <i>Last-Modified</i> , and <i>ETag</i> headers. This information helps to determine whether the page needs re-downloading. So, the re-crawl process becomes more efficient. |  |  |
|                            | The Force Refresh check box is enabled when you edit the Web robot.                                                                                                    |  |  |
| Web Robot<br>Manager       | Indicates the Web Robot Manager that hosts the Web robot.                                                                                                    |  |  |
| Passive Document           | Indicates the Document Store Manager to which the Web                                                                                                    |  |  |
| Store Manager              | robot should send its crawled documents for indexing.                                                                                                    |  |  |
| URLs                       |                                                                                                    |  |  |
| Start URLs                 | Indicates the URLs the Web robot will visit first.                                                                                                    |  |  |
| Link extractor<br>patterns | Indicates that the links of the pages downloaded from<br>URLs that match one of these patterns are extracted and<br>put into the URL (work) queue.                                                                                                    |  |  |

| Field                                | Description                                                                                                    |  |  |
|--------------------------------------|----------------------------------------------------------------------------------------------------|--|--|
| Regular<br>expressions               | Indicates whether the patterns should be treated as Java<br>1.5 regular expressions. A regular expression pattern<br>follows a set of syntax rules to describe or match a set of<br>strings. For more information go to the Java API Web site<br>at<br>http://java.sun.com/j2se/1.5.0/docs/api/java/util/regex/pac<br>kage-summary.html. |  |  |
|                                      | If this check box is not selected, patterns are treated as<br>non-regular expressions. Non-regular expression<br>patterns, which begin with http:// or https:// are<br>considered as "starts with" patterns. All other non-<br>regular expression patterns are considered as "contains<br>string" patterns. For example:                 |  |  |
|                                      | <ul> <li>http://www.mysite.net – extracts links from all pages.</li> <li>http://www.mysite.net/public/ – only extracts links from pages in the /public directory.</li> </ul>                                                                                                    |  |  |
|                                      | <ul> <li>/public/ – extracts all links that include "/public/" as<br/>part of their URL.</li> </ul>                                                                                                    |  |  |
| Link extractor<br>pattern exceptions | Indicates the exceptions to the general rules specified in Link extractor patterns.                                                                                                    |  |  |
| Index patterns                       | Indicates that the pages downloaded from URLs that match one of these patterns are indexed.                                                                                                    |  |  |
| Index pattern exceptions             | Indicates the exceptions to the general rule(s) specified in Index patterns.                                                                                                    |  |  |
| User Agent                           |                                                                                                    |  |  |
| User-Agent                           | Corresponds to the HTTP User-Agent request header.<br>This value is sent with all HTTP requests.                                                                                                    |  |  |
| Maximum pages<br>to download         | Indicates the maximum number of pages the Web robot<br>will download before auto-terminating and saving what<br>it has crawled so far.                                                                                                    |  |  |
| Maximum crawl<br>duration            | Indicates the maximum length of time the Web robot will<br>spend downloading before auto-terminating and saving<br>what it has crawled so far. Since this amount of time may<br>extend into days, it must be specified as an ISO 8601<br>Duration string.                                                                                |  |  |
| Maximum<br>consecutive<br>failures   | Indicates the maximum number of consecutive failures<br>the Web robot will handle before auto-terminating and<br>saving what it has crawled so far.                                                                                                    |  |  |
| Courtesy timeout                     | Indicates the length of time, in seconds, the Web robot will wait between successful HTTP requests.                                                                                                    |  |  |

| Field                 | Description                                                                                                    |  |  |
|-----------------------|----------------------------------------------------------------------------------------------------|--|--|
| Error timeout         | Indicates the length of time, in seconds, the Web robot<br>will wait between unsuccessful HTTP requests. This is<br>typically slightly longer than the courtesy timeout to<br>allow the network and target Web server time to recover<br>before the next attempt. |  |  |
| Maximum page<br>tries | Indicates the maximum number of times the Web robot<br>will attempt to download any Web page. Setting to a<br>higher value enables Web robots to overcome temporary<br>network or Web server failures.                                                            |  |  |
| Connect timeout       | Indicates the maximum length of time, in seconds, the<br>Web robot will wait to connect to the target Web server.                                                                                                    |  |  |
| Read timeout          | Indicates the maximum length of time, in seconds, the<br>Web robot will wait on a connection to receive a<br>response.                                                                                                    |  |  |
| Authentication        |                                                                                                    |  |  |
| HTTP Authentication   |                                                                                                    |  |  |
| URL (prefix)          | Indicates the prefix to the URLs that require<br>authentication, for example,<br>http://example.net/protected/                                                                                                    |  |  |
| Realm                 | Indicates the name of the realm, if applicable.                                                                                                    |  |  |
| Username              | Indicates the username required for authentication.                                                                                                    |  |  |
| Password              | Indicates the password required for authentication.                                                                                                    |  |  |
| Confirm password      | Re-enter the password for confirmation.                                                                                                    |  |  |
| Form Authentication   |                                                                                                    |  |  |
| Action                | Indicates the URL, which performs the authentication.<br>This is the URL where the HTML form is submitted.                                                                                                    |  |  |
| Method                | Indicates the request method, either GET or POST.                                                                                                    |  |  |
| Username Form Field   |                                                                                                    |  |  |
| Field name            | Indicates the form input field, which represents the username, for example, username, uname, or usr.                                                                                                    |  |  |
| Field value           | Indicates the username value, for example, jsmith.                                                                                                    |  |  |
| Password Form Fi      | eld                                                                                                    |  |  |
| Field name            | Indicates the form input field, which represents the password for example, password, passwd, or pwd.                                                                                                    |  |  |
| Field value           | Indicates the password value.                                                                                                    |  |  |
| Confirm password      | Re-enter the password for confirmation.                                                                                                    |  |  |
| Misc.                 | ·                                                                                                    |  |  |

| Field              | Description                                                                                                    |  |
|--------------------|----------------------------------------------------------------------------------------------------|--|
| Default page names | Indicates the pages names, which the Web robot expects<br>will match the target Web server's welcome file list, for<br>example, index.html, index.jsp. |  |
|                    | This enables the Web robot to guess that the following URLs are equivalent and only one version should be indexed:                                     |  |
|                    | • http://example.net/                                                                                                    |  |
|                    | • http://example.net/index.html                                                                                                    |  |
|                    |                                                                                                    |  |

5 Click Create to create the Web robot. The Web robot is created and the Web Robot Information page appears.

### Editing a Web robot

- 1 Click Document Management. The Document Stores Summary page appears.
- 2 Click Web Robots. The Web Robots page appears.
- 3 Select the Web robot you want to edit. The Web Robot Information page appears, displaying the details of the selected Web robot.
- 4 Click Edit. The Edit Web Robot page appears. You can change the information in all the fields except Web Robot Manager and Passive Document Store Manager.
- 5 Make the required changes and click Update. Sybase Search saves the changes and returns you to the Web Robot Information page.

### Removing a Web robot

- 1 Click Document Management. The Document Stores Summary page appears.
- 2 Click Web Robots. The Web Robots page appears.
- 3 Select the Web robot you want to remove. The Web Robot Information page appears, displaying the details of the selected Web robot.
- 4 Click Remove. You are prompted to confirm whether you want to remove the selected Web robot.
- 5 Click OK. Sybase Search removes the Web robot and the associated passive document store and returns you to the Web Robots page.

### Indexing document stores

**Indexing** is the process of collecting data about documents contained in a document store and storing its proprietary data structures, generically called indexes. After documents in a document store are indexed, they are available for search.

An indexing session describes all data collected during the pass of a document store's indexer. Data for all documents is collected during the first indexing session; subsequent indexing sessions collect data for new documents, modified documents, and deleted documents. Thus, the amount of data collected during two different indexing sessions can vary dramatically.

When creating a document store, you can specify Sybase Search to immediately index the document store. You can also perform the following types of indexing after creating a document store in the Document Store Information page:

- Incremental Index click to rerun the indexing process over the saved document store configuration. All new documents are indexed; all updated documents are indexed again; and all deleted documents are removed from the indexes.
- Part Index click to define specific documents that you want to add to a document store. There are two types of part indexes:
  - File System Part Index when processing a File System Part Index, Sybase Search indexes only those documents that exist in any of the document store's document roots. If a document is already indexed, Sybase Search checks for modification and re-indexes, if necessary. If the document parameter is in the Sybase Search indexes but no longer exists on the file system, it is removed. The Part Index process does not check the directory trees for new, modified, or deleted documents, which can save a significant amount of time for large document stores.

**Note** The document must exist within one of the document store's root directories. Documents that are not available in a valid root directory are ignored.

• Database Part Index – during a Database Incremental Index, the original SQL statement is re-run to find new, updated, and deleted rows. For large databases, this can be time consuming. However, this can be avoided. The Database Part Index can run SQL statements tailored to fetch only the new and updated rows or only the document references of the rows that should be removed. It can also accept a delimited list of document references to remove.

The Part Index processes are primarily for use within OEM applications.

All data collected during an indexing session is stored in the indexing session's data buffer. The data buffer is a RAM-oriented data structure, where data is aggregated, ready to be written to an index stripe. This buffer is flushed when the maximum memory threshold has been exceeded (specified in the system property omniq.index.buffer.maxMemory). The buffer shares this memory allocation with the document store's active index stripe. See "Striping index data" on page 34.

### Viewing indexed details

Sybase Search displays details of indexing activity for both the previous and any current indexing session with the details of the corresponding document store on the Document Stores page.

Table 2-2 summarizes the details of indexing activity displayed for each indexed document store.

| Property  | Value                                                        |  |
|-----------|--------------------------------------------------------------|--|
| Total     | The total number of documents found                          |  |
| Indexable | The number of documents eligible for indexing                |  |
| Selected  | The number of documents selected for indexing                |  |
| Skipped   | The number of documents purposefully ignored                 |  |
| Deleted   | The number of documents that have been indexed but no longer |  |
|           | exist                                                        |  |
| New       | The number of new unindexed documents found                  |  |
| Updated   | The number of updated (changed since indexing) documents     |  |
|           | found                                                        |  |
| Unchanged | The number of indexed documents that have not changed        |  |
| Failed    | The number of documents that should have been indexed but    |  |
|           | were not, due to a problem                                   |  |

Table 2-2: Indexing activity

To view the indexing data, click the Index Information from the Document Store Information page. The Document Store Index Information page appears and displays the data on indexing.

Table 2-3 summarizes the data collected during an indexing session.

| Property          | Value                                                                                              |  |
|-------------------|----------------------------------------------------------------------------------------------------|--|
| Documents Indexed | The total number of live and deleted documents in the                                              |  |
|                   | indexes of all index stripes                                                                       |  |
| Deleted Documents | The total number of documents in the indexes of all index stripes that reference deleted documents |  |
| Live Documents    | The total number of documents in the indexes of all index stripes that reference live documents    |  |
| Number of Stripes | The number of index stripes the indexed data is split across                                       |  |
| Index Stripes     | The details of each index stripe that the indexed data is split                                    |  |
|                   | across                                                                                             |  |

Table 2-3: Index information data

### Striping index data

Index data is transferred from the data buffer and written to active or static stripes. Whether data is written to an active or a static index stripe is decided during the indexing session. The current active stripe stores all the data collected during the indexing session if it can accommodate it; otherwise, the active index stripe is emptied into a new static stripe, and all data collected during the indexing session is stored in the new static index stripe. Active index stripes Each document store's collection of index stripes contain exactly zero or one **active index stripe**. An active index stripe is a collection of RAM-oriented data structures—all of its data is stored in RAM while it keeps a copy on disk for persistence. An active index stripe is always writable, thus may contain data collected over numerous indexing sessions.

When an active index stripe is emptied into a static index stripe, the data files from the active index stripe are deleted and it is discarded. A new active stripe is created the next time an indexing session collects sufficiently small amount of data to fit into an active index stripe.

Static index stripes Each document store's collection of index stripes contain zero or more static index stripes. A static index stripe is a collection of read-only, disk-oriented data structures.

### Viewing index stripe information

Each index stripe and details of its internal data structures are listed on the Index Information page. The details include the generic term, metadata indexes, and the data structures needed to track indexed documents.

| Property         | Value                                                             |  |
|------------------|-------------------------------------------------------------------|--|
| Root             | The location where the index stripe stores its data. The root     |  |
|                  | property creates directories and data files in here as necessary. |  |
| Term Index       | The number of segments into which the term indexes are divided.   |  |
| Segments         |                                                                   |  |
| Metadata Index   | The number of segments into which the metadata indexes are        |  |
| Segments         | divided.                                                          |  |
| Deleted          | The number of deleted documents for which this stripe still holds |  |
| Documents        | data (data that is purged on unification).                        |  |
| Live Documents   | The number of live documents for which this stripe holds data.    |  |
| Document lexicon |                                                                   |  |
| Segments         | The number of segments into which the document lexicon is         |  |
|                  | divided.                                                          |  |
| Documents        | The number of documents in the lexicon.                           |  |
| ID Range         | The ID range of the document IDs (first to last).                 |  |
| Last Indexed     | The name of the last document indexed and the time it was added.  |  |

Table 2-4: Index stripe properties

### Unifying an index stripe

Too many index stripes can eventually cause a bottleneck; therefore, you periodically should unify the stripes into a single stripe.

#### Unifying an index stripe

- 1 From the Document Stores page, select a document store and click Index Information.
- 2 Click Unify Indexes. The unification process runs. Sybase Search displays the progress of the unification process. Additionally, the unification process purges data marked for deletion and defragments the indexed data structures.

### **Dropping indexes**

Occassionally, it may be necessary to delete all indexed data for a document store so that the indexes can be completely rebuilt. For example, if the preserved terms or stopwords change, you must delete and reindex all documents to effect the changes. The Drop Indexes function deletes all of a document store's index stripes.

### Dropping all index stripes

- 1 From the Document Stores page, select a document store and click Index Information.
- 2 Click Drop Indexes. All indexed data structures for the current document store are removed from the system.

**Note** If you drop a passive document store's indexes, the external process instrumental in creating them is not notified. For example, if you drop the indexes of a Web robot's passive document store, you must also edit the Web robot to re-run with force refresh enabled, to ensure all pages are redownloaded and reindexed.

### Managing document stores

Depending on the Sybase Search configuration, each container provides a document store manager for each type of document store. For example, a file system import manager contains file system document stores and lets you create file system document stores on the same container.

A document store manager manages zero or more document stores. Typically, there is one document store manager for each server where document indexing occurs. The document store manager for each document store that you create sets up document indexing on the different servers in the system.

As the administrator, you can import document stores and resize the query data cache.

### Resizing the query data cache

Query data cache allows more queries to be processed faster by caching commonly requested search and metadata terms in RAM. You can resize the maximum capacity of the query data cache to best meet the requirements of your environment.

#### \* Resizing the query data cache

- 1 From the Document Store Manager page, select a document store manager.
- 2 Click Resize. The Query Data Cache Capacity page appears.
- 3 Enter a value in megabytes that you want to increase or decrease the query data cache to. The value you enter must be at least 1MB.
- 4 Click Change. The query data cache is updated, and Sybase Search returns you to the Document Store Manager page.

### Grouping document stores

You can group document stores into document groups. A **document group** lets users filter search results by the document stores defined in the selected document groups.

For example, a Sybase Search environment might include three document store managers on three separate machines; each document store manager has a "CV resumé" document store. You can create a "CV resumé" document group to include all three CV resumé document stores. You can then use the document group as a search parameter to indicate that search results should only come from the "CV resumé" document group.

Table 2-5 lists the properties of the Document Groups page.

| Property        | Description                                        |
|-----------------|----------------------------------------------------|
| Name            | The name of the document group                     |
| ID              | The unique document group ID assigned to the group |
| Document Stores | The document stores that are members of the group  |

#### Table 2-5: Document Groups properties

### Creating, editing, and removing document groups

You can create, edit, and remove document groups.

#### Creating a document group

- 1 Click Document Management. The Document Stores Summary page appears.
- 2 Click Document Groups. The Document Groups page appears.
- 3 Click Create. The Create Document Group page appears.
- 4 In the Name field, enter a name used to uniquely identify the document group.
- 5 Select the document stores that you want to include in the document group from the Document Store Non-Members and click Add.
- 6 Click Create. Sybase Search adds the new document group to the list and returns you to the Document Groups page.

#### Editing a document group

- 1 From the Document Groups page, select the document group that you want to edit and click Edit. The Edit Document Group page appears.
- 2 Make the changes. You can change the name of the document group. You can also add or remove document stores from the document group. For more information, see "Creating a document group" on page 38.
- 3 Click Save Changes. Sybase Search saves the changes and takes you to the Document Groups page.

### Removing a document group

- 1 From the Document Groups page, select the document group that you want to remove.
- 2 Click Remove. Sybase Search prompts you to confirm whether you want to remove the document group.
- 3 Click Yes. The document group is removed from the system.

## Categorizing documents

Sybase Search lets you set up categories to help facilitate information retrieval. A **category** groups documents by content, independent of location or type of document store. You use categories to filter search results. You can also view lists of documents for each category. By setting up a well-organized category strategy, you can manage information by grouping documents of similar content.

By categorizing documents, you can create groups of documents on behalf of your users. Instead of searching for documents, a user could be presented with a pre-defined set of categories. The user can then browse the documents in each category.

### Creating, editing, and removing categories

You can set up categories by defining an initial query and a relevance threshold. You can also include metadata filtering. A category must have at least one search term or at least one metadata expression.

Using the initial query and the given threshold of the document's relevance percent, Sybase Search assigns a document to the category if its relevance percent is equal to or greater than the threshold.

For example, a query that consists of search terms and a minimum document relevance creates a category of documents that are grouped by their relevance to search terms defined in the given query. The use of the document relevance helps ensure that the documents in the category are valid matches.

Another example is a category query that consists of only metadata, such as "fileType = HTML". This creates a category that only contains HTML documents.

Users can search within a category about a certain subject, such as "England World Cup football." Or, the user can simply use a category to filter search results, such as searching within a category of HTML documents.

Another way of categorizing documents is based on the content from one or more training documents. In this method, Sybase Search extracts the most relevant content from the training documents and uses this information as a new internal query to generate matching documents. This process is similar to the "find similar" feature except, with category training, relevant content is extracted from more than one document, ensuring that the extracted content is relevant to each of the training documents. This method has the following benefits:

• Categories are created automatically based on example documents and without a base query.

For example, a recruitment company wants to create a category based on a sample Java programmer's resumé. Without the ability to create category based on category training, the company would need to produce a category "seed" query, which can vary depending on the individual who was creating the category. With training documents, Sybase Search extracts the most relevant content and creates newly training Java programmer category relevant to the example Java programmer's resumé.

• Retrains a category that was originally created using a seed query. Categories can be trained repeatedly on new training documents to achieve the best results.

For example, creating a category using the seed query "football team" can contain documents on English football or American football, depending on the documents that have been indexed by the system. Retraining this category on a few sample documents about American football ensures that the documents in the category are more relevant.

• Removes the need for manual tagging and continual maintenance of nontrained categories.

### Creating a category using a base query

- 1 Click Document Management. The Document Stores Summary page appears.
- 2 Click Categories. The Categories page appears.
- 3 Click Create. The Create Category page appears.
- 4 In the Category Query Terms field, enter a natural-language query. The more information you provide, the more accurate your results are. For more information, see "Searching across documents" on page 96.
- 5 In the Not Terms field, enter terms to indicate concepts dissimilar to those for which you are searching. For more information, see "Searching across documents" on page 96.
- 6 Select the Details tab.
- 7 In the Name field, enter a text to distinguish the category from others.
- 8 In the Description field, enter text to further describe the category.
- 9 Select the Document Groups tab.

- 10 From the group list, select one or more document groups to restrict your search.
- 11 Select the Metadata tab. To include metadata in the category:
  - a Select a metadata parameter from the metadata list. You can add as many as five metadata parameters to the category. Click Add to add more metadata parameters.
  - b Select an operator. All metadata types support the equal to (=) operator. The integer and date types also support greater than or equal to(>=) and the less than or equal to (<=) operators.</li>
  - c Enter a value for the metadata parameter. Table 6-1 on page 98 lists the predefined metadata parameters and types.
  - d If the metadata parameter contains a value that consists of more than one term, select the Within expression operator when the metadata parameter contains a value that consists of more than one term. When you set the operator to AND, every term must be present in the document metadata for the match to succeed. When you set the operator to OR, only one of the terms must be present in the document metadata for the match to succeed.
  - e If you have defined at least two metadata parameters, select the Across Expressions operator. When you set the operator to AND, both metadata parameters must succeed for the match to succeed. When you set the operator to OR, only one of the metadata parameters must succeed.

For more information, see, "Searching across documents" on page 96.

- 12 Select the Result Options tab. To set up result options:
  - a From the Minimum document relevance list, select a percentage. The percentage you select defines the minimum relevance ranking that a document must score for it to be included within the category. Documents with scores lower than the percentage that you enter are not included.
  - b Select the Score unknown terms check box to specify that terms unknown to the system—which, therefore do not exist in any indexed document—are considered by the scoring algorithm.

c Under Training Options, specify the number of results to display per page and the number of paragraphs to display for each document. Select the Term highlighting check box to highlight the query terms in the search results.

**Note** The fields under Training Options assist category training and have no effect on category creation. The values specified in these fields are not saved during category creation.

13 Click Create. Sybase Search creates the category, assigns a unique systemgenerated numeric ID to it, and automatically adds documents that match the category criteria. Sybase Search displays the new category and list of relevant documents on the View Category page.

### \* Creating a category using training documents

- 1 Perform steps 1 through 12 of "Creating a category using a base query" on page 40.
- 2 Click Run Category Query. The search results are displayed in the search results pane. Each search result contains the Add to training documents link.
- 3 From the search results, determine the training document that matches the information you are searching and click Add to training documents. Name or title of the specified document appears in the Training documents box. You can add up to five training documents.
- 4 Select the Training Documents option.
- 5 Click Train Category. The search result displays documents that fall into the category, sorted by relevance.
- 6 Click Create. Sybase Search creates the category and returns you to the Categories page.

### Creating a category

- 1 From the Categories page, determine the category that you want to edit.
- 2 Click Edit. The Edit Category page appears.
- 3 Make the required changes. For more information about each category property, see "Creating a category using a base query" on page 40.
- 4 Click Save. Sybase Search updates the category properties and returns you to the Categories page.

#### Removing a category

- 1 From the Categories page, determine the category that you want to remove.
- 2 Click Remove. A message appears, asking you to verify whether to remove the category.
- 3 Click OK. Sybase Search removes the category and returns you to the Categories page.

### Managing the category tree

The category tree allows you to view and organize categories in a tree structure. The categories are listed in the alphabetical order on the category tree. You can rearrange the category tree to add a selected category as a child category of another category.

To view the category tree, click Tree from the Categories page. The Category Tree Admin page appears and displays the categories in the tree view.

#### Organizing categories within the tree

- 1 From the Categories page, click Tree. The Category Tree Admin page appears.
- 2 On the category tree, click the category you want to rearrange.
- 3 Click Move to. The Select Parent Category page appears.
- 4 Click the category on the category tree to which you want to add the selected category as a child.
- 5 Click Submit. Sybase Search adds the selected category as a child and returns you to the Category Tree Admin page.

#### Resetting the category tree

- 1 From the Category Tree Admin page, click Reset. The Sybase Search prompts you to confirm whether you want to reset.
- 2 Click OK. Sybase Search resets the category tree to the default view where the categories are listed alphabetically.

### Viewing the contents of a document

You can view the contents of a document, open the document, and find documents that are similar to a selected document. You can view and open documents imported from a file system.

You only view and open source documents imported from a database if they have been imported as DOC\_LINK references to file system documents. If a document is composed of multiple DOC\_LINK file system documents, the first referenced document is returned for viewing.

Documents that have been imported from a Web site contain links to both the original URL and a cached version of the page.

**Note** The Web robot saves only the textual content of each indexed page. Web content such as images, JavaScript, and style sheets are not saved. Therefore, the cached Web page can appear different from the original Web page.

### Viewing the contents of a document

- 1 From the View Category page, determine which document you want to view.
- 2 Click View Text to open the plain text of a document in a read-only browser.
- 3 Click View File to open the document in its native application.
- 4 Click Find Similar to display documents that contain similar content.

# **Configuring Sybase Search**

This chapter describes the key configuration parameters for containers, the hub, and modules. It includes tips on using the configuration files, and changing the parameters.

| Торіс                                       | Page |
|---------------------------------------------|------|
| Configuring the container XML file          | 45   |
| Configuring modules                         | 50   |
| Optimizing Sybase Search                    | 60   |
| Configuring metadata fields                 | 67   |
| Configuring MIME types                      | 71   |
| Configuring modules using system parameters | 71   |

## Configuring the container XML file

Each container has an XML configuration file that determines if the container loads the hub and lists the modules to be loaded. You also use the configuration files to set system properties for the JVM in which the container runs. The hub and modules run in containers, and thus share some configuration parameters.

The XML is formed with a root container tag enclosing zero or more System Property tags, exactly one Hub tag, zero or more Module tags, and zero or one Data tag.

The format is as follows:

```
<Container id="1" port="7701"

<SystemProperty name="exampleName"

value="exampleName"/>

<Hub local="true" host="127.0.0.1" port="7700"

bindName="Hub" logEvents="true"/>

<Module id="101"

class="com.omniq.xmp.ExampleModule"

name="Example Module"/>

<Data directory="G:\example\data"/>
```

</Container>

The modules can contain zero or more *HttpHandler* tags, which in turn can contain zero or more *Param* tags. For example:

```
<Module id="101" class="com.omniq.xmp.ExampleModule"
name="Example Module">
<HttpHandler class="com.omniq.xmp.ExampleHandler"
resourceURI="/handler/example">
<Param name="exampleName" value="exampleValue"/>
</HttpHandler>
</Module>
```

For more information, see "Developing and configuring HTTP handlers" on page 83.

### The hub

The hub is a special module that is the global coordinator of Sybase Search. The container that loads the hub also runs a Java Remote Method Invocation (RMI) registry to listen for remote requests. Satellite containers load a hub facade to handle communication with the real hub. All queries and administration requests are negotiated by the hub.

### **Configuration and ID conventions**

Sybase Search example configuration files can be obtained upon request; however, the quickest way to obtain configuration files is to install the required container.

The *install\_location\OmniQ\config\Container.1.xml* file contains single-server configuration.

Multiple-server configuration requires more than one file. One configuration file is for the hub container, and one configuration file is required for each container.

The files for multiple-server configuration are:

- install\_location\OmniQ\config\Container.1.xml
- *install\_location\OmniQ\config\Container.2.xml*

Containers, hub facades, and modules are not automatically assigned unique IDs (UIDs)—you must configure them manually. The UIDs must be within the range of 1 to the UID Generator's seed value, which is 10,000 by default. See "Setting Unique ID (UID) Generator parameters" on page 51.

If a container or module is assigned an ID greater than the seed value, it may conflict with an internally generated ID and cause an unexpected error later.

Because these UIDs are split across several files, it is recommended that you employ a numbering convention. The example two-server configuration files use the following conventions:

- Container ID a value from 1– 99.
- Container XML includes the container ID in its name, for example, Container.1.xml.
- HTTP listener the container's HTTP listener binds to the port number 7700. For example, the port is 7701 for container 1 and 7702 for container 2.
- Hub container always binds the RMI registry on port 7700.
- Hub facade ID on satellite containers this is 100 times the container ID. For example, the hub facade ID for container 2 is 200.

**Note** An exception is that the default Web application always allocates its hub facade ID as 999 as it does not need to follow the other conventions.

• Modules – each module has the ID of 100 times the container ID + N. For example, the first module ID on container 1 is 101, the second is 102, the third is 103 and so on.

If the Sybase Search installation requires more than 99 servers, a different convention is necessary.

Table 3-1 shows the attributes for the container tag.

| Attribute | Default value | Description                                                                                                    |
|-----------|---------------|----------------------------------------------------------------------------------------------------|
| id        | None          | The unique ID of the container. This value<br>identifies the container when it registers itself<br>with the hub. |
| port      | None          | The TCP/IP port on which the container's embedded HTTP server listens.                                           |

Table 3-1: Container tag attributes

Table 3-2 shows the attributes for the *SystemProperty* tag. The system properties include JVM settings and global indexing and querying parameters for modules loaded within the container.

Table 3-2: SystemProperty tag attributes

| Attribute | Default value | Description                                                                                                    |
|-----------|---------------|----------------------------------------------------------------------------------------------------|
| name      | None          | The name of the Java system property to set. In<br>other words, the name you use within the Java<br>process when using the<br>java.lang.System.getProperty<br>(java.lang.String) method. |
| value     | None          | The string value to associate with the property name.                                                                                                    |

Table 3-3 shows the attributes for the hub tag.

| Attribute    | Default value                         | Description                                                                                                    |
|--------------|---------------------------------------|----------------------------------------------------------------------------------------------------|
| local        | false                                 | When set to true, the real hub is loaded into<br>the current container. Otherwise, the<br>container loads a hub facade.                                                                                                    |
| id           | None                                  | The unique ID of the hub facade, which is<br>used when the hub facade registers itself<br>with the real hub. If the hub is local, this<br>attribute is not required.                                                                                                    |
| host         | 127.0.0.1                             | If the hub is not local, the hub facade uses<br>this value to contact the real hub on the<br>RMI registry.                                                                                                    |
| port         | None                                  | The TCP/IP port on which the RMI<br>registry started by the hub container is<br>bound. When the hub is local, the port is<br>used when starting the RMI registry. When<br>the hub is not local, the port is used to<br>connect to the RMI registry to access the<br>real hub. |
| bindName     | Hub                                   | The name by which the hub is bound on the RMI registry. When the hub is local, bindName is used to bind the hub. When the hub is not local, bindName is used to look up the hub.                                                                                              |
| logEvents    | false                                 | Indicates whether the event log should be<br>enabled. The location of the hub is<br>irrelevant.                                                                                                    |
| logDirectory | <data.directory>\log</data.directory> | The full path of the directory in which<br>events logs should be written. If <i>logEvents</i><br>is false, this attribute is not required.                                                                                                    |

Table 3-3: Hub tag attributes

Table 3-4 shows the attributes for the module tag.

Table 3-4: Module tag attributes

| Attribute | Default value | Description                                                                                  |
|-----------|---------------|----------------------------------------------------------------------------------------------|
| id        | None          | The unique ID of the module, used to identify the module when it is registered with the hub. |
| name      | None          | The name of the module.                                                                      |
| class     | None          | The name of the Java class that is the module.                                               |
| enabled   | true          | If set to false, the module is not loaded.                                                   |

Table 3-5 shows the attributes for the HttpHandler tag.

| Attribute   | Default value | Description                                                                                                    |
|-------------|---------------|----------------------------------------------------------------------------------------------------|
| class       | None          | The name of the Java class that is the HTTP                                                                                                    |
|             |               | handler (the resource).                                                                                                    |
| resourceURI | None          | The HTTP URI of the HTTP handler resource.<br>This is used to complete the URL, for example,<br>http://container.host:container.port/resourceUR<br>I. |
| name        | None          | The name of the parameter to pass to the HTTP handler.                                                                                                |
| value       | None          | The string value to associate with the parameter name.                                                                                                |

 Table 3-5: HttpHandler tag attributes

# **Configuring modules**

This section describes the Sybase Search modules and their configurations. Each module runs in a container and, with a few restrictions, can either be run in its own separate container on different servers, or grouped with other modules within a single container.

The available modules are:

- Setting Unique ID (UID) Generator parameters
- Setting Document Group Manager parameters
- Setting Text Manager parameters
- Setting Term Lexicon Manager parameters
- Setting Term Lexicon Manager Delegate parameters
- Setting Metadata Manager parameters
- Setting Metadata Manager Delegate parameters
- Setting Query Manager parameters
- Setting Repository Manager parameters
- Setting Filter Factory parameters
- Setting Category Manager parameters
- Setting Database Import Manager parameters

- Setting File System Import Manager parameters
- Setting Passive Import Manager parameters
- Setting Web Robot Manager parameters
- Setting Category Tree Manager parameters

### Setting Unique ID (UID) Generator parameters

The Unique ID Generator settings are loaded through the *UIDGeneratorModule.default.xml* configuration file. Table 3-6 shows the parameters in this file.

| Parameter  | Default | Description                                                                                                    |
|------------|---------|----------------------------------------------------------------------------------------------------|
| filename   | uid.dat | The file that stores the next unique ID.                                                                                 |
| alwaysOpen | false   | If set to true, the underlying Java class leaves the file handle<br>open to the file name above.                         |
| seed       | 10,000  | The UID Generator seed starts from 10,000, because numbers less than 10,000 are reserved by Sybase Search as module IDs. |

Table 3-6: UIDGeneratorModule.default.xml parameters

### Setting Document Group Manager parameters

The Document Group Manager module does not have a configuration file associated with it, because initially the system contains no predefined document groups.

### **Setting Text Manager parameters**

The Text Manager module settings are loaded through the *TextModule.default.xml* configuration file. Table 3-7 shows the parameters in this file.

| Parameter       | Default | Description                                                                                                 |
|-----------------|---------|----------------------------------------------------------------------------------------------------|
| min.term.length | 2       | The minimum term length considered for indexing.<br>This is not taken into account in the list of preserved |
|                 |         | terms and does not apply to single-digit terms.                                                             |

Table 3-7: TextModule.default.xml parameters

| Parameter                    | Default                                   | Description                                                                                                    |
|------------------------------|-------------------------------------------|----------------------------------------------------------------------------------------------------|
| max.term.length              | 20                                        | The maximum term length considered valid for<br>indexing. This value must match the Term Lexicon<br>Manager parameter term.length.max.                                                                                                    |
| custom.term.weight.tag.start | ctw{                                      | Indicates the start of the custom term weighting<br>parameter among search terms. For example, the<br>format for a complete parameter, for the search term<br>"Sybase" with the weighting increased 5 times, is<br>ctw{Sybase,5}.                                                                                                |
| custom.term.weight.tag.delim | ,                                         | The delimiter used to separate search terms from the custom weight.                                                                                                    |
| custom.term.weight.tag.end   | }                                         | Indicates the end of a custom term weighting parameter.                                                                                                    |
| stopwords.filename           | locale/Stopwords_en.xml                   | Contains a list of stopwords to remove during the indexing and querying processes to improve system performance. See "Defining the list of stopwords" on page 64.                                                                                                    |
| preserved.terms.filename     | locale/PreservedTerms_en.<br>xml          | Contains a list of preserved terms that are not<br>stemmed during indexing. The list can also include<br>terms less than the minimum term length defined in<br>the <i>min.term.length</i> parameter. See "Defining the<br>list of preserved terms" on page 64.                                                                   |
| term.splitter.class          | com.isdduk.text.Break<br>IteratorSplitter | Specifies the Java class used to break text into separate words. The default <i>BreakIteratorSplitter</i> handles all double-byte character sets.                                                                                                    |
| term.stemmer.class           | com.isdduk.text.<br>Porter2Stemmer        | Specifies the Java class used for term stemming.<br>The default <i>Porter2Stemmer</i> is for English text.                                                                                                    |
| query.augmentor.filename     | locale/QueryAugmenter_en<br>.xml          | Contains a list of synonyms and acronyms. See "Augmenting queries" on page 65.                                                                                                    |
| query.augmentor.verboseLoad  | false                                     | Indicates logging the details of cases where<br>configurations cannot be strictly adhered to. For<br>example, if the synonyms "transport" and<br>"transportation" are provided, the <i>QueryAugmentor</i><br>creates a log stating that "transportation" will<br>collapse to "transport," so the synonyms will not be<br>loaded. |
| parsers.filename             | Parsers.xml                               | The name of the file in the <i>config</i> directory that contains the list of text parsers.                                                                                                    |

You can set the term splitter and stemmer classes to language-independent classes or to language-specific classes. Language-specific stemmers allow an increase in system performance when Sybase Search is going to index documents in one language only.

### **Setting Term Lexicon Manager parameters**

The Term Lexicon Manager settings are loaded through the *TermLexiconModule.default.xml* configuration file. Table 3-8 shows the parameters for the Term Lexicon Manager.

| Parameter                  | Default | Description                                                                                                    |
|----------------------------|---------|----------------------------------------------------------------------------------------------------|
| term.length.max            | 20      | The maximum term length considered valid for indexing.<br>This value must match the Text Manager parameter<br>max.term.length. See "Setting Text Manager parameters" on<br>page 51.                           |
| cache.capacity             | 131,072 | The number of terms stored in memory to improve indexing and querying performance.                                                                                                    |
| cache.useRootChildrenCache | true    | If set to true, the underlying term lexicon data structures cache<br>some of their structure in memory to improve indexing and<br>querying performance.                                                       |
| unify.size.threshold       | 10,000  | Determines how many terms in each term lexicon segment<br>are stored in memory before being written to disk.                                                                                                  |
| unify.idle.threshold       | 120,000 | The time, in milliseconds, that the Term Lexicon Manager<br>remains idle before unifying the pending terms. The idle time<br>is restarted when a new term is added, or when an existing<br>term is looked up. |
| number.of.segments         | 20      | The number of term lexicon segments. For maximum efficiency, the value should be equal to the term.length.max.                                                                                                |
| minimization.factor        | 50      | The branching factor of the underlying term lexicon segments.                                                                                                    |
|                            |         | <b>Warning!</b> This parameter affects the lookup performance of the Term Lexicon Manager. Do not change this value without consulting Sybase Technical Support.                                              |

#### Table 3-8: Term Lexicon Manager parameters

### Setting Term Lexicon Manager Delegate parameters

This module is for use on the containers that do not host the Term Lexicon Manager. The Term Lexicon Manager Delegate is a cache of terms and their unique IDs. Each time the Term Lexicon Manager Delegate fetches a value from the Term Lexicon Manager, the value is cached. This reduces the amount of RMI communication between the two hosting containers.

The Term Lexicon Manager Delegate settings are loaded through the *TermLexiconModuleDelegate.default.xml* configuration file.

The only parameter in the configuration file is cache.capacity, which represents the number of terms that can be cached locally.

## **Setting Metadata Manager parameters**

The Metadata Manager settings are loaded through the *MetadataModule.default.xml* configuration file. Table 3-9 shows the parameters in this file.

| Parameter         | Default         | Description                                                                                                    |
|-------------------|-----------------|----------------------------------------------------------------------------------------------------|
| metadata.filename | Metadata.ser.gz | The name of the file to where the metadata fields are<br>serialized. It is recommended that you do not change this<br>parameter.                                     |
| uid.filename      | uid.dat         | The name of the file that stores the next unique ID, which<br>is used when creating new metadata fields. It is<br>recommended that you do not change this parameter. |

Table 3-9: MetadataModule.default.xml parameters

### Setting Metadata Manager Delegate parameters

This module is for use on the containers that do not host the Metadata Manager. The Metadata Manager Delegate is a cache of terms and their unique IDs. Each time the Metadata Manager Delegate fetches a value from the Metadata Manager, the value is cached. This reduces the amount of RMI communication between the two hosting containers.

The Metadata Manager Delegate settings are loaded through the *MetadataModuleDelegate.default.xml* configuration file.

| Parameter         | Default         | Description                                                                                                    |
|-------------------|-----------------|----------------------------------------------------------------------------------------------------|
| metadata.filename | Metadata.ser.gz | The name of the file to where the metadata fields are serialized.<br>Sybase recommends that you do not change this parameter. |

Table 3-10: Metadata Manager Delegate parameter

## **Setting Query Manager parameters**

The Query Manager settings are loaded through the *QueryModule.default.xml* configuration file. Table 3-11 shows the Query Manager parameters.

| Parameter                | Default          | Description                                                                                  |
|--------------------------|------------------|----------------------------------------------------------------------------------------------|
| cache.termStats.capacity | 131,072          | The number of term statistics stored in memory to improve querying performance.              |
| queryRunnerPool.size     | 20               | The number of concurrent threads used to run queries.                                        |
| queryParsers.filename    | QueryParsers.xml | The name of the file in the <i>config</i> directory that contains the list of query parsers. |

#### Table 3-11: Query Manager parameters

### **Setting Repository Manager parameters**

The Repository Manager has no configuration settings and is used to allow other containers to pass on the text from documents located in other containers.

### **Setting Filter Factory parameters**

The Filter Factory parameters are loaded through the *FilterFactory.default.xml* configuration file.

The list of default filters in the configuration file are:

- HTML filter
- RFC822 filter
- TXT filter
- PDFBox filter
- POI filter

Each filter specifies a number of settings that determine which class is loaded for the filter, which paragraph extractor is used, and the MIME types to which the filter applies. Table 3-12 shows the filter setting parameters.

| Parameter          | Default | Description                                                           |
|--------------------|---------|-----------------------------------------------------------------------|
| className          | None    | The Java class that defines the filter.                               |
| extractorClassName | None    | The Java class used for extracting paragraphs from the filtered text. |
| mimeTypes          | None    | The list of MIME types that are associated with the filter.           |

#### Table 3-12: Filter setting parameters

| Parameter     | Default | Description                                                                                                    |
|---------------|---------|----------------------------------------------------------------------------------------------------|
| timeout       | 45,000  | Indicates the time in milliseconds the filter waits<br>while filtering a document. If the filter exceeds the<br>given time, the filter aborts. |
| keepTempFiles | false   | If set to true, the filter keeps any temporary files produced during the filtering process.                                                    |

In addition to the filter-specific settings, there are a number of general filter settings that help the extractors determine the paragraphs. The filter ensures that each paragraph is between the minimum and maximum lengths and aims for the ideal paragraph length. Table 3-13 shows the paragraph length settings.

Table 3-13: Paragraph setting parameters

| Parameter            | Default | Description                                   |
|----------------------|---------|-----------------------------------------------|
| default.minParaLen   | 250     | The minimum number of characters in a         |
|                      |         | paragraph                                     |
| default.idealParaLen | 500     | The ideal number of characters in a paragraph |
| default.maxParaLen   | 1,000   | The maximum number of characters in a         |
|                      |         | paragraph                                     |

### Setting the HTML filter parameters

The HTML filter is a filter used to parse HTML files. Table 3-14 shows a list of the parameter settings used by the HTML filter.

| Table 3-14: HTML | filter parameters |  |
|------------------|-------------------|--|
|                  | 1                 |  |

| Parameter          | Value                              |
|--------------------|------------------------------------|
| className          | com.omniq.filter.html.HTMLFilter   |
| extractorClassName | com.omniq.filter.StandardExtractor |
| mimeTypes          | text/html                          |
| timeout            | N/A                                |
| keepTempFiles      | N/A                                |

### Setting the RFC822 filter parameters

The RFC822 filter is a filter used to parse RFC822 files, a format commonly used by e-mail systems. Table 3-15 shows the parameter settings used by the RFC822 filter.

| Parameter          | Value                                |
|--------------------|--------------------------------------|
| className          | com.omniq.filter.rfc822.RFC822Filter |
| extractorClassName | com.omniq.filter.StandardExtractor   |
| mimeTypes          | message/rfc822                       |
| timeout            | N/A                                  |
| keepTempFiles      | N/A                                  |

| Table 3-15: | RFC822 | filter | parameters |
|-------------|--------|--------|------------|
|-------------|--------|--------|------------|

### Setting the TXT filter parameters

Use the TXT filter to parse plain text files. Plain text files seldom contain any information about how they are encoded, so the text filter is often forced to use a default decoder when the code is not known.

Configure the default decoder by defining a Java system property com.filter.txt.defaultCharset with the character set name of the decoder to use. This is most easily achieved by creating a new XML SystemProperty tag in the relevant container configuration file.

If you do not define this property, the filter uses the code identified by the standard Java system property file.encoding. Table 3-16 shows a list of parameter settings used by the text filter.

| Parameter          | Value                                |
|--------------------|--------------------------------------|
| className          | com.omniq.filter.txt.PlainTextFilter |
| extractorClassName | com.omniq.filter.StandardExtractor   |
| mimeTypes          | text/html                            |
| timeout            | N/A                                  |
| keepTempFiles      | N/A                                  |

Table 3-16: TXT filter parameters

### Setting the PDFBox filter parameters

The PDFBox filter is used to parse PDF files. Table 3-17 shows a list of parameter settings used by the PDFBox filter.

| Parameter          | Value                                |
|--------------------|--------------------------------------|
| className          | com.omniq.filter.pdfbox.PDFBoxFilter |
| extractorClassName | com.omniq.filter.StandardExtractor   |
| mimeTypes          | application/pdf                      |
| timeout            | N/A                                  |
| keepTempFiles      | N/A                                  |

Table 3-17: PDFBox filter parameters

### Setting the POI filter parameters

The POI filter is used to parse Microsoft Word, Excel and PowerPoint documents. Table 3-18 shows a list of parameter settings used by the POI filter.

Table 3-18: POI filter parameters

| Parameter          | Value                              |
|--------------------|------------------------------------|
| className          | com.omniq.filter.poi.POIFilter     |
| extractorClassName | com.omniq.filter.StandardExtractor |
| mimeTypes          | application/msword                 |
|                    | application/vnd.ms-excel           |
|                    | application/vnd.ms-powerpoint      |
|                    | application/oda                    |
| timeout            | N/A                                |
| keepTempFiles      | N/A                                |

### **Setting Category Manager parameters**

The Category Manager settings are loaded through the *CategoryModule.default.xml* configuration file. Table 3-19 shows the parameters in the configuration file.

| Parameter               | Default          | Description                                                                                 |
|-------------------------|------------------|---------------------------------------------------------------------------------------------|
| categoryRunnerPool.size | 20               | The number of concurrent threads used to run category queries                               |
| queryParsers.filename   | QueryParsers.xml | The name of the file in the <i>config</i> directory that contains the list of query parsers |

Table 3-19: Category Manager parameters

### Setting Database Import Manager parameters

The Database Import Manager settings are loaded through the *DBDocumentStoreModule.default.xml* configuration file. Table 3-20 shows the parameters in the configuration file.

| Parameter                       | Default      | Description                                                                               |
|---------------------------------|--------------|-------------------------------------------------------------------------------------------|
| cache.queryData.capacityInBytes | 52428800     | The maximum amount of<br>memory allowed for<br>Document Store Manager<br>query data cache |
| database.config.filename        | DBConfig.xml | The name of the database<br>presets XML configuration<br>file                             |

Table 3-20: Database Import Manager parameters

## Setting File System Import Manager parameters

The File System Import Manager settings are loaded through the *FSDocumentStoreModule.default.xml* configuration file. Table 3-21 shows the parameters in the configuration file.

| Parameter                       | Default  | Description                                                                                     |
|---------------------------------|----------|-------------------------------------------------------------------------------------------------|
| cache.queryData.capacityInBytes | 52428800 | The maximum amount of<br>memory allowed for the<br>Document Store Manager's<br>query data cache |

Table 3-21: File System Import Manager parameters

### **Setting Passive Import Manager parameters**

The Passive Import Manager settings are loaded through the *EMDocumentStoreModule.default.xml* configuration file. Table 3-22 shows the parameters in the configuration file.

Table 3-22: Passive Import Manager parameters

| Parameter                       | Default  | Description                                                                                     |
|---------------------------------|----------|-------------------------------------------------------------------------------------------------|
| cache.queryData.capacityInBytes | 52428800 | The maximum amount of<br>memory allowed for the<br>Document Store Manager's<br>query data cache |

### **Setting Web Robot Manager parameters**

The Web Robot Manager module does not have a configuration file associated with it, because initially the system contains no predefined Web robots.

## **Setting Category Tree Manager parameters**

The Category Tree Manager module does not have a configuration file associated with it.

# **Optimizing Sybase Search**

You can optimize Sybase Search if you know that all the source documents are in one language. This optimization includes using stemming algorithms, stopwords, and preserved terms.

Configure these settings using the Text Manager and Query Manager.
## **Processing metadata values**

**Parsers** are used for processing metadata values, which are generally received as string key/value pairs. Although document body text is processed by the system term splitter and stemmer, metadata often must be handled differently (because metadata values can be not only strings but also numeric and date types). The parsers loaded by the Text Manager are referenced in the metadata field parser and query parser XML configuration files.

There are four types of parsers:

- String
- Numeric decimal
- Numeric integer
- Date (time)

You can build custom parsers and plug them into the system if necessary. Table 3-23 shows the attributes for the Parser tag

#### Table 3-23: Parser tag attributes

| Attribute  | Default | Description                                                                                           |
|------------|---------|----------------------------------------------------------------------------------------------------|
| identifier | None    | The Parser instance's identifier. This must be a name and a unique ID separated by an underscore (_). |
| class      | None    | The Java implementation class.                                                                        |

Table 3-24 shows the attributes for the Param tag.

#### Table 3-24: Param tag attributes

| Attribute | Default | Description                                            |
|-----------|---------|--------------------------------------------------------|
| name      | None    | The name of the parameter to pass to the parser.       |
| value     | None    | The string value to associate with the parameter name. |

Sybase Search comes with the preconfigured parsers, shown in Table 3-25, which are adequate for most common metadata types.

#### Table 3-25: Preconfigured parsers

| Item  | Description                                                                                                    |
|-------|----------------------------------------------------------------------------------------------------|
| Name  | float_1                                                                                                    |
| Class | com.isdduk.text.SimpleFloatParser                                                                                                    |
|       | This class parses strings representing decimal numbers into actual decimal numbers. For example, the string "3.142" is parsed into Java float 3.142. |
| Name  | integer_2                                                                                                    |

| Item      | Description                                                                                                    |  |  |
|-----------|----------------------------------------------------------------------------------------------------|--|--|
| Class     | com.isdduk.text.IntegerParser                                                                                                    |  |  |
|           | This class parses strings representing an integer number into an actual integer number; any floating-point information is discarded. For example, both "3" and "3.142" are                                                                                                    |  |  |
|           | parsed into Java int 3.                                                                                                    |  |  |
| Name      | dateUK_3                                                                                                    |  |  |
| Class     | com.isdduk.text.DateFormatParser                                                                                                    |  |  |
| Name      | dateMs1970_4                                                                                                    |  |  |
| Class     | com.isdduk.text.Ms1970DateParser                                                                                                    |  |  |
| Parameter | Name – roundTo.                                                                                                    |  |  |
|           | Value – choose a year, month, day, hour, minute, second, or any other value to denote no rounding should take place.                                                                                                    |  |  |
|           | This class is date parser, which effectively parses strings representing long integer (64-<br>bit) numbers, which themselves represent dates as the number of milliseconds since 1<br>January 1970. The preconfigured instance rounds dates to the nearest day (UTC).                                                                                                    |  |  |
| Name      | intB2KB_5                                                                                                    |  |  |
| Class     | com.isdduk.text.B2KBIntParser                                                                                                    |  |  |
|           | This class parses strings representing byte-size numbers and converts them into kilobyte-size numbers. For example, the string "2048" (bytes) is parsed as Java int 2 (kilobytes).                                                                                                    |  |  |
| Name      | datePDF_6                                                                                                    |  |  |
| Class     | com.isdduk.text.PDFDateParser                                                                                                    |  |  |
| Parameter | Name – roundTo.                                                                                                    |  |  |
|           | Value – choose a year, month, day, hour, minute, second, or any other value to denote that no rounding should take place.                                                                                                    |  |  |
|           | This class handles the PDF date format, in which dates are formatted "D:20030602143803+01'00". The preconfigured instance rounds dates to the nearest day (UTC).                                                                                                    |  |  |
| Name      | url_7                                                                                                    |  |  |
| Class     | com.isdduk.text.URLTermParser                                                                                                    |  |  |
|           | This class splits URL strings into their constituent elements, namely, protocol, host, port, path, extension, and query. Optionally, each element can be indexed separately. The <i>options</i> parameter of the parser determines the elements that the parser returns. All elements are not indexed, by default. For example, the protocol and port elements are not indexed by default, because their values are usually the same for all URLs, which is http and 80 respectively. Thus, these values are typically not important in URL matching. |  |  |

| Item      | Description                                                                                                    |  |
|-----------|----------------------------------------------------------------------------------------------------|--|
| Parameter | Name – options                                                                                                    |  |
|           | Value – choose the value that is the sum of the bits that represent the elements the URL parser should return:                                                                                                    |  |
|           | • PROTOCOL – 1                                                                                                    |  |
|           | <ul> <li>HOST – 2</li> <li>PORT – 4</li> </ul>                                                                                                    |  |
|           |                                                                                                    |  |
|           | • PATH – 8                                                                                                    |  |
|           | • EXTENSION – 16                                                                                                    |  |
|           | • QUERY – 32                                                                                                    |  |
|           | For example, if the URL parser should only return the path and extension URL elements, set the <i>options</i> parameter to 24 (8+16). If this parameter is used for parsing the URL http://www.sybase.com/about/jobs.html, the parser returns "about", "jobs," and "html." |  |

### Configuring parsers to query metadata fields

The settings of query parsers are loaded through the configuration file as specified in the *queryParsers.filename* parameter in the Query Manager configuration file.

The configuration file allows the Sybase Search administrator to configure parsers for querying metadata fields. In some cases, you might want to search metadata fields using formats different from those that were indexed. For example, a date metadata field might be indexed in the YYYY-MM-DD format but searched on using a DD/MM/YYYY format. Table 3-26 shows the metadata field tag attributes.

Table 3-26: Metadata field tag attributes

| Attribute | Default value | Description                                                            |
|-----------|---------------|------------------------------------------------------------------------|
| name      | None          | The internal name of the metadata field to which this setting applies. |
| parser    | None          | The identifier of the parser used to parse the query metadata values.  |

**Note** You can change the query parser configuration at any time; however, changes take effect only after you restart the container hosting the Query Module.

# Defining the list of stopwords

**Stopwords** are common words such as "I," "a," "an," "the," and so on, that are ignored during the indexing or querying process. Removing the most common words during the indexing process keeps index sizes smaller, which enhances performance.

You can change the list of stopwords in one of two ways:

- Edit the list of words in the default stopwords file, *Stopwords\_en.xml*, available in *install\_location\OmniQ\config\locale*, or
- Create a new stopwords file and configure the Text Manager to read from the new file by editing install\_location\OmniQ\config\TextModule.default.xml and changing the
  - value of the stopwords filename parameter to point to the new file.

The format of *Stopwords\_en.xml* is as follows:

```
<Stopwords xml:lang="en">
<Key>the</Key>
etc
</Stopwords>
```

**Note** Because the words on the stoplist are ignored when you index documents (in other words, the document is indexed as if the words on the stoplist did not exist), you must make any changes to the stoplist before you index. If you have already indexed your documents and you add new stopwords, the words are not included in your query, but the disk space consumed by that word's associated data is not reclaimed until you index your documents again.

Removing stopwords after you have already indexed your documents has no effect until you index your documents again.

### Defining the list of preserved terms

You can use preserved terms to ensure that some terms are *not* removed as part of the indexing and querying processes. For example, the term "US" would be removed from any extracted text if you entered the term "us" in the list of stopwords. The case-sensitive list of preserved terms ensures that "us" will be removed, but "US" is indexed and made available to the query calculations.

You can change the list of preserved terms using one of two methods:

- Edit the list of words in the default preserved terms file, *PreservedTerms\_en.xml*, available in *install\_location\OmniQ\config\locale*, or
- Create a new preserved terms file and configure the Text Manager to read from the new file by editing *install\_location\OmniQ\config\TextModule.default.xml* and changing the value of the preserved.terms.filename parameter to point to the new file.

The format of *preserved\_terms\_en.xml* is as follows:

```
<PreservedTerms xml:lang="en">
<Key>US</Key>
etc
</PreservedTerms>
```

**Note** The preserved term list must be changed before you index any documents, because preserved terms require special handling during indexing. If you have already indexed documents, changing the preserved terms has no effect because the terms must still be queried exactly as before to produce matches (because the terms are fixed in the indexes).

### Augmenting queries

In Sybase Search, the use of synonyms and acronyms is collectively called **query augmentation**. Synonyms are implemented as lists of words that are considered to have the same meaning. For example:

- Drowsy, lethargic, listless, sleepy
- Holiday, vacation

When a term featured in a list is used as a query parameter, all the other words in the list are appended to the query. For example, the query The medicine made me drowsy, when augmented using the previous synonym examples, becomes the following query:

```
The medicine made me drowsy, lethargic, listless, sleepy.
```

Acronyms are implemented as a list of keys (or a single key) with a corresponding list of values. In the following example the keys "HTML" and "HTM" have the values "Hypertext Markup Language":

• HTML, HTM = Hypertext Markup Language

• USA, US = United States of America

Acronyms can augment a query in two ways:

• Acronym expansion – when a term featured in an acronym key list is found in a user's search terms, all the corresponding values are added to the original query. For example, the query How to write HTML documents, when augmented with the previous acronym examples, becomes the following query:

How to write HTML Hypertext Markup Language documents.

• Acronym resolution – when a list of terms featured as an acronym values list is found in a user's search terms, all the corresponding keys are added to the original query. For example, the query How to write Hypertext Markup Language documents, when augmented with the previous acronym examples, becomes the following query:

How to write Hypertext Markup Language HTML HTM documents.

You can change the list of synonyms and acronyms using one of two methods:

- Edit the list of words in the default synonyms and acronyms file, *QueryAugmentor\_en.xml*, available in *install\_location\OmniQ\config*, or
- Create a new query augmentation file and configure the Text Manager to read from the new file by editing *install\_location\OmniQ\config\TextModule.default.xml* and changing the value of the query.augmentor.filename parameter to point to the new file.

The format of *QueryAugmentor\_en.xml* is as follows:

</QueryAugmentor>

**Note** Synonyms and acronyms are processed at runtime, so you can edit the augmentation list without having to index any documents again. However, you must restart Sybase Search to load the new synonym and acronym lists.

# Configuring metadata fields

Sybase Search supports four types of metadata fields:

- TEXT
- DATE
- FLOAT
- INT

Each of these types supports a number of different parsers, which format or modify the metadata in different ways. For example, different DATE parsers parse the date value differently depending on the date format specified. See "Processing metadata values" on page 61.

Each metadata field is configured to be one of these four types and use one of the valid parsers.

Sybase Search cannot automatically extract new metadata fields from documents, because the metadata type and parser must be specified by the Sybase Search administrator in advance.

### Setting TEXT metadata fields

TEXT metadata corresponds to any metadata field that contains words or characters. If any date or numeric information is treated as text, then each digit or number is treated simply as another character.

There are two special, internal text parsers that can be assigned to text metadata fields, namely, TEXT\_STANDARD, which parses text metadata in the same manner as text content; and TEXT\_FILENAME which is specialized in parsing document paths.

TEXT metadata fields do not support range searching.

# Setting DATE metadata fields

DATE metadata corresponds to any metadata field that can be parsed into a date. The exact parsing of the date depends on the date parser's settings. For example, the parser may have the format DD/MM/YYYY or YY-MM-DD.

DATE metadata fields support range searching.

# Setting FLOAT metadata fields

FLOAT metadata corresponds to any metadata field that can be parsed into a numeric value. The exact parsing of the numeric value depends on the parser's settings.

FLOAT metadata fields support range searching.

# Setting INT metadata fields

INT metadata corresponds to any metadata field that can be parsed into an integer value. The exact parsing of the numeric value depends on the parser's settings. For example, the com.isdduk.text.IntegerParser parser simply attempts to convert the metadata to an integer, while the com.isdduk.text.B2KBIntParser parser attempts to convert the metadata to an integer and then divide the result by 1024 to get the value expressed in terms of kilobytes (KB) instead of bytes (B).

INT metadata fields support range searching.

# Defining metadata fields

The list of metadata fields is loaded through the configuration file as specified in the metadata.filename parameter (*Metadata.xml*) in the Metadata Manager configuration file. Each metadata field in *Metadata.xml* is specified by the parameters shown in Table 3-27.

| parameter   | Default | Description                                                       |
|-------------|---------|-------------------------------------------------------------------|
| name        | None    | The internal name of the metadata field; one word with no spaces. |
|             |         | This name is used in XML queries over HTTP.                       |
| displayName | None    | The human-readable name for the metadata field.                   |

#### Table 3-27: Metadata field parameters

| parameter | Default | Description                                                                                                    |
|-----------|---------|----------------------------------------------------------------------------------------------------|
| type      | None    | The metadata field type, which can be one of TEXT, DATE, FLOAT and INT.                                                                               |
| parser    | None    | The parser used to format the metadata field into the format<br>Sybase Search will use. The parser must be defined in the<br><i>Parsers.xml</i> file. |
| indexable | false   | If set to true, Sybase Search indexes any document data found for<br>this metadata field.                                                             |

#### Adding new metadata fields

When source documents contain metadata fields that are not listed in the default set, you can add them:

#### \* Adding metadata fields to the default set

- 1 Using a text editor, open the *Metadata.xml* file available in *install\_location\OmniQ\config.*
- 2 Anywhere within the XML Metadata tag, add a new field tag specifying the following attributes:
  - Name the name of the metadata field inside the document.
  - DisplayName specifies the way the metadata field displays on the search page.
  - Type specifies whether the metadata type is TEXT, DATE, FLOAT, or INT.
  - Parser the name of the parser used to parse the metadata field for indexing. For TEXT, use one of the internal parsers (TEXT\_STANDARD or TEXT\_FILENAME). Otherwise, use a parser listed in the *Parsers.xml* file).
  - Indexable set this property to true to index this metadata field.
- 3 Save and close the file.

For example, if the new metadata field is Customer ID, the new field tag would look similar to this:

```
<Field name="custId" displayName="Customer ID" type="INT"
parser="integer_2" indexable= "true" />
```

**Note** You must add the new metadata field before indexing any documents. If any Sybase Search containers are running, they must be restarted.

If the metadata field requires parsing from a nonstandard string (for example, to change the customer ID portion of the string "CUST-98334" to an INT), refer to "Developing and configuring customized parsers" on page 87.

If you need to search the new metadata field in a different format from that in which it was indexed, you must configure a new query parser. For example, if INT metadata field values have been parsed from strings such as "CUST-98334" but you do not want to type the "CUST-" prefix for searching, you can add a new query parser configuration as follows:

- 1 Using a text editor, open *QueryParsers.xml*, which is available in the *install\_location\OmniQ\config* directory.
- 2 Anywhere within the XML QueryParsers tag, add a new MetadataField tag, specifying the following attributes:
  - Name the internal name of the metadata.
  - Parser the name of any parser listed in the *Parsers.xml* configuration file.
- 3 Save and close the file.
- 4 Restart Sybase Search.

Using the previous example, the new MetadataField tag might look like this:

<MetadataField name="custId" parser="integer\_2" />

Note You can change the query parser configuration at any time.

# **Configuring MIME types**

The list of MIME types that Sybase Search can index is in the *MimeTypeMap.default.xml* configuration file. In the configuration file, each MIME type is assigned a type and is marked as to whether or not it is supported.

A MIME type might have several extensions, each of which may or may not be indexable. The list of MIME types allows Sybase Search to index only those document types that may contain valid text data. Common formats such as plain text and HTML are indexable by default. Executable MIME types are not are indexable by default.

You can add custom MIME types and the appropriate text filter in the *FilterFactory.default.xml* file.

# Configuring modules using system parameters

Many shared module settings are configured using SystemProperty tags in the container XML configuration file. These properties are set as JVM system properties and are accessible to all classes loaded in the container. Properties set in this manner are "container-global."

You can enter numeric parameters using several formats:

- Plain integers for example, 20
- $K for example, 20K = 20 \times 1000$
- $M for example, 20M = 20 \times 1000K$
- KB for example, 20KB =  $20 \times 1024$  bytes
- MB for example,  $20MB = 20 \times 1024K$
- $GB for example, 20GB = 20 \times 1024MB$

These formats allow high values to be entered as parameters while keeping the parameters easy to read. They also avoid the "missing zero" problem that can sometimes occur when entering parameters that have a high number of trailing zeros.

# Indexing processes

Sybase Search stores its data in a number of proprietary data structures, generically called indexes. For more information, see "Indexing document stores" on page 32.

Indexing involves three different processes. The first two are fundamental indexer processes and might occur numerous times during one indexing session. The third process occurs as a maintenance operation. These processes are:

- Filtering, or parsing, documents and extracting data in memory
- Writing processed data to index stripes on disk
- Unifying index stripes on disk

#### Extracting data into memory

The first indexing process has a threshold for restricting the amount of memory the extracted data buffer can consume before the data is written to disk (process 2). The greater the memory allocation, the more efficient the entire indexing process is, because more data can be handled at once.

Parameters that affect the extraction process are shown in Table 3-28.

Table 3-28: General upload parameters

| 10MB | The indexing process is more efficient if many documents<br>are indexed in a batch. The buffer's maximum memory<br>allocation determines how many documents are processed<br>in each batch. |
|------|----------------------------------------------------------------------------------------------------|
| 10MB | Sets the maximum document size to be indexed by Sybase<br>Search. Note Very long documents have an adverse effect on the<br>query results.                                                  |
|      | 10MB<br>10MB                                                                                                    |

### Writing data to disk

The second process is when the buffered data is written to the indexes. There are two main sets of parameters that affect this stage—the rate at which the data is written to the indexes (to reduce CPU and disk contention), and the index settings themselves. Parameters that affect the write process are shown in Table 3-29.

| Parameter                                   | Default | Description                                                                                                    |
|---------------------------------------------|---------|----------------------------------------------------------------------------------------------------|
| omniq.indexer.sleepDurationMillis           | 20      | The time, in milliseconds, the indexer thread<br>sleeps during indexing to allow other CPU-<br>intensive applications to run.                                                                                                |
| omniq.indexer.sleepFrequency                | 20      | Indicates the number of<br>omniq.indexer.sleepFrequency cycles the indexer<br>thread will sleep.                                                                                                    |
| omniq.index.term.numSegments                | 5       | The number of segments helps to distribute the<br>indexed data across a number of files, reducing<br>the seek times of large files.                                                                                          |
| omniq.index.term.minimizationFactor         | 20      | The branching factor of each index segment. This parameter affects the lookup performance of the index segment.                                                                                                    |
| omniq.index.term.useRootChildrenCache       | true    | If set to true, the index segments cache some of<br>their structure in memory to improve indexing<br>and querying performance.                                                                                               |
| omniq.index.metadata.numSegments            | 2       | The number of segments helps to distribute the indexed data across a number of files, reducing the seek times of large files.                                                                                                |
| omniq.index.metadata.minimizationFactor     | 10      | The branching factor of each metadata index<br>segment. This parameter affects the lookup<br>performance of the metadata index segment.                                                                                      |
| omniq.index.metadata.useRootChildrenCache   | true    | If set to true, the metadata index segments cache<br>some of their structure in memory to improve<br>indexing and querying performance.                                                                                      |
| omniq.lexicon.document.maxKeyLength         | 256     | The maximum document file path length deemed valid for indexing.                                                                                                    |
| omniq.lexicon.document.minimizationFactor   | 20      | The branching factor of each document lexicon<br>segment. This parameter affects the lookup<br>performance of the document lexicon segment<br>and should not be changed without consulting<br>with Sybase Technical Support. |
| omniq.lexicon.document.useRootChildrenCache | true    | If set to true, the document lexicon segments will<br>cache some of their structure in RAM to improve<br>indexing and querying performance.                                                                                  |
| omniq.lexicon.reverseDocument.numSegments   | 4       | The number of segments helps to distribute the indexed data across a number of files, reducing the seek times of large files.                                                                                                |

#### Table 3-29: Index parameters

### **Unifying index stripes**

The unifying process is for maintenance and optimization. This can take place only after a document store has been indexed again, which in turn produces new Index Stripes. For more information, see "Unifying an index stripe" on page 35.

Parameters, which affect the unifying process are shown in Table 3-30.

| Parameter                                     | Default | Description                                                                                                    |
|-----------------------------------------------|---------|----------------------------------------------------------------------------------------------------|
| omniq.unifier.sleepDurationMillis             | 20      | The time, in milliseconds, that the unifier thread sleeps during unifying to allow other CPU-intensive applications to run. |
| omniq.unifier.sleepFrequency                  | 100     | Indicates the number of <i>omniq.unifier.sleepFrequency</i> cycles the unifier thread will sleep.                           |
| omniq.unifier.termMapSizeSoftLimit            | 40K     | The limit of the number of terms processed in each unifying batch.                                                          |
| omniq.unifier.termMapSizeInBytesSoftLimit     | 32MB    | The memory limit used for processing the terms in each unifying batch.                                                      |
| omniq.unifier.metadataMapSizeSoftLimit        | 40K     | The limit to the number of metadata processed in each unifying batch.                                                       |
| omniq.unifier.metadataMapSizeInBytesSoftLimit | 32MB    | The memory limit used for processing the metadata in each unifying batch.                                                   |

Table 3-30: Unifying parameters

**Warning!** The index and lexicon parameters are critical to how the system performs. Do not modify them without consulting with a Sybase Search support engineer.

# **Setting Query parameters**

All queries run against Sybase Search are affected by the query parameters. The document scores can be scaled up or down using the confidence parameter, and the linking parameters affect all "find similar" queries. Table 3-31 describes the query parameters.

| Parameter                             | Default | Description                                                                                                    |
|---------------------------------------|---------|----------------------------------------------------------------------------------------------------|
| omniq.query.termLimit                 | 30      | The maximum number of terms in a query. If the user's query exceeds this number, Sybase Search selects the most important <i>omniq.query.termLimit</i> number of terms from the query to use as the internal query.                                                                                                    |
| omniq.query.confidence                | 125     | Sybase Search generates its own scaling factor when<br>converting internal document relevance scores to a more<br>user-friendly percentage score. This scaling can be<br>influenced by the <i>omniq.query.confidence</i> and has the<br>effect that a higher confidence lowers the overall scores,<br>while a lower confidence raises the overall scores. |
| omniq.query.linking.default.minDocRel | 5       | The minimum document relevance for a linking query<br>can be specified on a per-query basis, but this value is<br>used when the minimum document relevance is not<br>specified.                                                                                                    |
| omniq.query.linking.minTerms          | 5       | The minimum number of terms that are generated<br>automatically by Sybase Search to be used as a linking<br>query.                                                                                                    |
| omniq.query.linking.maxTerms          | 10      | The maximum number of terms that are generated<br>automatically by Sybase Search to be used as a linking<br>query.                                                                                                    |
| omniq.query.linking.confidence        | 50      | The omniq.query.linking.confidence parameter works in<br>the same way as <i>omniq.query.confidence does</i> , except<br>for linking queries instead of normal queries.                                                                                                    |
|                                       |         | Linking queries tend to generate lower document scores,<br>as the generated linking query can cover many different<br>topics. To compensate, the confidence parameter is low<br>to raise the overall linking query scores.                                                                                                    |
| omniq.query.training.maxDocs          | 5       | The maximum number of training documents used to train a category; the minimum is one.                                                                                                    |
| omniq.query.training.minTerms         | 5       | The minimum number of terms the category query<br>generator will use when creating a new category query.<br>The lower the value, the more generic the generated<br>queries become.                                                                                                    |
| omniq.query.training.maxTerms         | 10      | The maximum number of terms the category query<br>generator will use when creating a new category query.<br>The higher the value, the more specific the generated<br>queries become.                                                                                                    |

Table 3-31: Query parameters

# Setting up metadata paragraph files

The metadata paragraph files (MPFs) are where Sybase Search stores the metadata and text of the files it has indexed. This data is used in constructing result sets and for generating plain-text versions of the indexed documents.

The MPF is a custom data structure – each contains the metadata and body text of a number of indexed documents ("Configuring MPFs" on page 76) in a compressed format. The first group of MPFs is created in the 0 (zero) directory, and subsequent groups are numbered sequentially beginning with 1.

## **Configuring MPFs**

The MPF classes utilize a strategy to best compress all the paragraphs from documents, favoring documents of average length (where the average length is implied from the MPF configuration). Each paragraph is written to disk in one of two ways:

- The paragraph is entered into a paragraph group that is compressed as a whole and written to disk.
- The paragraph is compressed and written to disk individually.

The first technique is employed initially, as the compression scheme works better with more data; as a result the paragraphs take up less space on disk. The second technique is used when the paragraph group allocation is exhausted.

The paragraphs are not all written together, as it is often necessary to read individual paragraphs from disk (and compressing all the paragraphs together forces the application to read and decompress all paragraphs to access the sole paragraph required). The grouping provides a balance between data compression and disk I/O.

The number of paragraphs in any one paragraph group is not fixed; groups accept new paragraphs until the data buffer's soft limit is reached. "Soft" indicates that a limit can be exceeded, but the group is then closed. The ideal scenario is when all the paragraphs from a document fit exactly within the allocated number of paragraph groups. Unused paragraph groups result in redundancy.

You can configure the paragraph grouping using the MPF parameters shown in Table 3-32. The MPF parameters are defined for all document stores in a container and are set in the main container file called *Container.*<*uid>.xml*.

| Parameter                            | Default | Description                                                                                                    |
|--------------------------------------|---------|----------------------------------------------------------------------------------------------------|
| omniq.index.mpf.docsPerFile          | 20      | The number of documents stored in each MPF.                                                                                                    |
| omniq.index.mpf.filesPerFolder       | 250     | The number of MPFs stored in each directory.                                                                                                    |
| omniq.index.mpf.foldersPerFolder     | 50      | The number of MPF directories stored per directory.                                                                                                    |
| omniq.index.mpf.maxParagraphGroups   | 5       | The maximum number of paragraph groups to allocate per document.                                                                                                    |
| omniq.index.mpf.maxTotalGroupEntries | 50      | The maximum number of paragraphs from any one document that can be in a paragraph group.                                                                                                |
| omniq.index.mpf.bufferSoftLimit      | 8192    | The ideal number of bytes an uncompressed paragraph<br>group can consume before it is closed, compressed, and<br>written to disk. This limit is usually slightly exceeded by<br>design. |

#### Table 3-32: MPF parameters

# CHAPTER 4 Configuring Web Administration

This chapter describes the key configuration parameters for the Hyena servlet container, which is provided as a component of Sybase Search Web administration. The Hyena servlet container is a standalone lightweight HTTP server for use only with Sybase Search. You can use the Hyena servlet container, or you can integrate Sybase Search with any J2EE application server, such as Apache Tomcat.

# **Changing the Hyena configuration**

The initial Hyena configuration takes place while installing the Web administration component of Sybase Search. You can change the configuration of the Hyena servlet container by editing the Hyena configuration file called *server.xml*, which is available in *install\_location\Hyena\config* directory. Use a text editor to edit the file. Table 4-1 shows the attributes for the HTTP server tag.

| Attribute | Default value | Description                                                                                                    |
|-----------|---------------|----------------------------------------------------------------------------------------------------|
| port      | None          | The TCP/IP port on which Hyena listens for connections.                                                                                                    |
| host      | localhost     | The name or IP address of the host on which the Hyena servlet container resides.                                                                                                    |
| stdOutput | false         | All standard output (for example, printed to<br><i>java.lang.System.out</i> and <i>java.lang.System.err</i> ) is always<br>redirected to the Hyena log file.<br>When set to true, the output is sent to the original standard<br>output (usually the console) as well. |

#### Table 4-1: HTTP Server tag attributes

Table 4-2 shows the attributes for the Request-Handler tag.

| Attribute  | Default value | Description                                             |
|------------|---------------|---------------------------------------------------------|
| minThreads | 10            | The minimum number of server threads that Hyena uses to |
|            |               | serve connections.                                      |

#### Table 4-2: Request-Handler tag attributes

| Attribute   | Default value | Description                                                                                                    |
|-------------|---------------|----------------------------------------------------------------------------------------------------|
| maxThreads  | 75            | The maximum number of server threads that Hyena uses to serve connections.                                                                                                    |
| maxIdleTime | 10000         | The number of milliseconds an idle server thread is kept alive<br>before being destroyed. This parameter applies only when the<br>current number of server threads exceeds the minimum. |
| debug       | false         | If set to true, request handling debug information is written to standard output for every HTTP connection received.                                                                    |

Table 4-3 shows the attributes for the Request-Parser tag.

| Attribute          | Default value | Description                                                                                                    |
|--------------------|---------------|----------------------------------------------------------------------------------------------------|
| maxHeaderLength    | None          | The maximum number of characters accepted in any one HTTP request header (including <i>GET</i> parameters). Requests using headers longer than this are denied. |
|                    |               | Requests that send large parameter values should use the POST method.                                                                                           |
| maxNumberOfHeaders | None          | The maximum number of request headers accepted as part of<br>any single request. Requests formed using more headers than<br>this are denied.                    |

#### Table 4-3: Request-Parser tag attributes

Table 4-4 shows the attributes for the Request-Keep-Alive tag.

#### Table 4-4: Request-Keep-Alive tag attributes

| Attribute   | Default value | Description                                                                                                |
|-------------|---------------|----------------------------------------------------------------------------------------------------|
| enabled     | false         | When set to true, HTTP keep-alive is used with all HTTP clients that support it.                           |
| maxRequests | None          | The maximum number of requests that are served by any one connection.                                      |
| timeout     | None          | The number of milliseconds the server waits for further requests on an open connection before breaking it. |

Table 4-5 shows the attributes for the Remote-Admin tag.

#### Table 4-5: Remote-Admin tag attributes

| Attribute | Default value | Description                                                                          |
|-----------|---------------|--------------------------------------------------------------------------------------|
| enabled   | false         | When set to true, authorized stop and start commands sent through HTTP are accepted. |
| authCode  | None          | The authorization code required by the remote administration listener.               |

Table 4-6 shows the attributes for the Logging tag.

| Attribute | Default value | Description                                                                 |
|-----------|---------------|-----------------------------------------------------------------------------|
| enabled   | false         | If set to true, HTTP requests are logged.                                   |
| directory | None          | Designates the directory in which log files are written.                    |
| prefix    | None          | The standard prefix for all log file names (appears before the date).       |
| suffix    | None          | The standard suffix to use for all log file names (appears after the date). |
| timestamp | false         | If set to true, the time of each HTTP request is written to the log.        |

#### Table 4-6: Logging tag attributes

Table 4-7 shows the attributes for the container tag.

Table 4-7: Container tag attributes

| Attribute | Default value | Description                                                                                                    |
|-----------|---------------|----------------------------------------------------------------------------------------------------|
| debug     | false         | Prints context loading debug to the standard output stream,<br>which includes the context name and path, the Java libraries it<br>uses, and details of each servlet that is loaded. |

Table 4-8 shows the attributes for the JSP-handler tag.

| Table 4-8: | JSP-handler | tag | attributes |
|------------|-------------|-----|------------|
|------------|-------------|-----|------------|

| Attribute | Default value | Description                                                                                                    |
|-----------|---------------|----------------------------------------------------------------------------------------------------|
| vigilance | 0             | The number of seconds that must elapse before the last<br>modified date of the . <i>JSP</i> file is checked to determine whether<br>it needs to be re-compiled. This is set to zero or less to<br>represent "don't ever check." If this is set to a positive value,<br>then you must load the Java compiler library. For more<br>information about obtaining and loading a Java compiler<br>library, contact Sybase Technical Support. |

Table 4-9 shows the attributes for the error-template tag.

#### Table 4-9: Error-template tag attributes

| Attribute | Default value                              | Description                                                                                                    |
|-----------|--------------------------------------------|----------------------------------------------------------------------------------------------------|
| path      | install_location\config\error_template.htm | Defines the path to an HTML template with which<br>error messages are formatted to display to clients<br>when an application error is encountered. |

Table 4-10 shows the attributes for the context tag.

| Tuble Fiel Contoxic tug utilibutee |               |                                                                                                    |
|------------------------------------|---------------|----------------------------------------------------------------------------------------------------|
| Attribute                          | Default value | Description                                                                                                    |
| name                               | None          | All context resource URIs implicitly start with this value; it must begin with a forward slash. For example, the context named <i>/omniq</i> can have its home page at <i>/omniq/index.html</i> . |
| path                               | None          | The full path of the directory that contains the context.                                                                                                    |

Table 4-10: Context tag attributes

# The MIME-mapping tag

The MIME-mapping tag defines no attributes but has two other tags nested within each opening and closing pair:

- Extension its node value represents a file extension, for example, "htm" for HTML documents.
- MIME-type its node value represents a MIME type, for example, "text/html" for HTML documents.

Use MIME configuration when setting the content-type HTTP response header for requested files.

# CHAPTER 5 Customizing Sybase Search

This chapter contains information for developing, configuring, and using custom HTTP handlers, filters, parsers, and text splitters.

| Торіс                                                | Page |
|------------------------------------------------------|------|
| Developing and configuring HTTP handlers             | 83   |
| Developing and configuring customized parsers        | 87   |
| Developing and configuring customized text splitters | 90   |

# Developing and configuring HTTP handlers

An HTTP handler is a Java object designed to service HTTP requests, similar to a simplified Java servlet. Sybase Search allows allocation of any number of HTTP handlers to modules at configuration time. This means you can develop and plug in custom HTTP handlers as necessary. Sybase Search ships with five HTTP handlers, four XML handlers, and a generic file serving handler (for the XML Schema Definitions).

For more information about configuring HTTP handlers, see "Configuring the container XML file" on page 45.

## XML document groups HTTP handler

This handler returns a list of document groups in an XML format compliant with its XML Schema Definition (XSD), available in the *install\_location/OmniQ/config/xsd/DocumentGroups.xsd* file.

It lists each document group's ID for use as a search parameter, as well as its name and the names and addresses of each of the document stores' members for display and integration purposes.

In a default installation of the Sybase Search, the XML handler and its XSD handler are available in the following directories, respectively:

http://install\_location:<container-port>/xml/documentgroups

• http://install\_location:<container-port>/xsd/documentgroups

# XML metadata HTTP handler

This handler returns a list of all indexable metadata Fields in an XML format compliant with its XSD, available in the *install\_location/OmniQ/config/xsd/Metadata.xsd* file.

This handler lists each Metadata Field internal name (for use as a search parameter) as well as its display name and type for display and integration purposes.

In a default installation of the Sybase Search, the XML handler and its XSD handler are available in the following directories, respectively:

- http://install\_location:<container-port>/xml/metadata
- http://install\_location:<container-port>/xsd/metadata

# XML query HTTP handler

This handler takes query parameters over HTTP (GET or POST) and returns a result set in XML compliant with the result set XSD, available in the *install\_location/OmniQ/config/xsd/ResultSet.xsd* file.

In a default installation of the Sybase Search, the XML handler and its XSD handler are available in the following directories, respectively:

- http://install\_location:<container-port>/xml/query
- http://install\_location:<container-port>/xsd/resultset

The XML query HTTP handler parameters are shown in Table 5-1.

#### Table 5-1: XML query HTTP handler parameters

| Parameter               | Description                                                                                |
|-------------------------|--------------------------------------------------------------------------------------------|
| Normal query parameters |                                                                                            |
| terms                   | A natural language query string describing the concepts that all documents should contain. |
| notTerms                | A natural language query string describing the concepts documents that should not contain. |

| Parameter                      | Description                                                                                                    |  |
|--------------------------------|----------------------------------------------------------------------------------------------------|--|
| termHi                         | A value used to indicate whether returned terms should be highlighted. The                                                                                                    |  |
|                                | default is bold. The opening and closing tags are:                                                                                                    |  |
|                                | • termHiTagOpen                                                                                                    |  |
|                                | • termHiTagClose                                                                                                    |  |
| Linking query parameters       |                                                                                                    |  |
| linkingDocAddr                 | The address of the document to use to create a find-similar query.                                                                                                    |  |
| Linking query with external do | inking query with external document parameters                                                                                                    |  |
| targetDSMID                    | The target Document Store Manager ID. The chosen document store is used by<br>Sybase Search to obtain its initial term statistics when calculating the linking<br>query.                                                                                           |  |
| linkingDocPath                 | The full path to the external document (from the Document Store Manager's perspective) used to create a find-similar query.                                                                                                    |  |
| Common parameters              |                                                                                                    |  |
| documentGroupIds               | A comma-delimited list of document group IDs. When present, only documents that are members of these groups are returned.                                                                                                    |  |
| metadata                       | A metadata search expression that takes the form:                                                                                                    |  |
|                                | < name> <operator><value></value></operator>                                                                                                    |  |
|                                | where <i><name></name></i> is the internal name of the metadata field; <i><operator></operator></i> is "=,"<br>">=," or "<=" (the latter two are only supported by numeric and date types) and<br><i><values></values></i> is the criteria of the metadata search. |  |
| metadataOpWithinFields         | Valid values are AND and OR.                                                                                                    |  |
|                                | • When this parameter is AND and two or more values are presented for any one metadata field, all must match for the query to succeed.                                                                                                    |  |
|                                | • When this parameter is OR, only one of any number of values needs to match for the query to succeed.                                                                                                    |  |
| metadataOpAcrossFields         | Valid values are AND and OR.                                                                                                    |  |
|                                | • When this parameter is AND and two or more metadata parameters are present, all must succeed for the query to succeed.                                                                                                    |  |
|                                | • When this parameter is OR, only one of any number of metadata parameters needs to succeed for the query to succeed.                                                                                                    |  |
| minDocRel                      | The minimum relevance, expressed as a percentage, that a document must achieve to be included within a result set.                                                                                                    |  |
| numParas                       | The number of document excerpts to return for each document returned in the page of results.                                                                                                    |  |
| scoreUnknownTerms              | When set to true, terms present in a query yet unknown to Sybase Search (for example, terms not present in any indexed document) are represented in the scoring algorithm.                                                                                         |  |
|                                | When set to false, unknown terms are ignored                                                                                                    |  |

| Parameter        | Description                                                                                                    |
|------------------|----------------------------------------------------------------------------------------------------|
| resultsOffset    | An integer value that represents the place in the result set the page of results should begin. The first document in the result-set (for example, the top scoring document) is at offset zero (0). If the offset is greater than the number of results found, Sybase Search returns an empty page of results. |
| resultsLength    | An integer value that represents the number of documents to include in the page of results.                                                                                                    |
| maxResultsNeeded | An integer value that represents the maximum number of results required by the caller (the minimum value is implicitly resultsOffset + resultsLength). This yields performance benefits when queries are cached for returning on a page-by-page basis.                                                        |
| categoryIds      | A comma-delimited list of category IDs. When present, only documents that are members of the listed categories are returned.                                                                                                    |

# XML document HTTP handler

This handler returns the text from an indexed document in an XML format compliant with its XSD, available in the *install\_location/OmniQ/config/xsd/Document.xsd* file.

In a default installation of Sybase Search, the XML handler and its XSD handler are available in the following directories, respectively:

- http://install\_location:<container-port>/xml/document
- http://install\_location:<container-port>/xsd/document

The handler accepts the following parameters shown in Table 5-2.

| Parameter     | Description                                                                                                    |
|---------------|----------------------------------------------------------------------------------------------------|
| address       | The document address of the document to fetch as XML. The document address format is <dsm-id>-<ds-id>-<doc-id> (Document Store Manager ID, document store ID, and document ID).</doc-id></ds-id></dsm-id>                   |
| useParagraphs | When this parameter is true, the body text of the document is broken<br>into paragraphs and formatted between extra paragraph XML tags.<br>If set to false, the entire body text is returned in a large, unbroken<br>block. |

Table 5-2: XML document HTTP handler parameters

# XML categories HTTP handler

This handler returns a list of all categories in an XML format compliant with its XSD, available in the *install\_location/OmniQ/config/xsd/Categories.xsd* file.

Each category lists the properties ID, document count, display name, and definition. Definition is the query and metadata parameters used to create it.

In a default installation of Sybase Search, the XML handler and its XSD handler are available in the following directories, respectively:

- http://install\_location:<container-port>/xml/categories
- http://install\_location:<container-port>/xsd/categories

# Developing and configuring customized parsers

This section provides information for Java developers about developing, configuring, and using custom parsers.

# **Parser classes**

You can create custom date, int, and float parsers and plug them into the system.

All parsers implement this common base interface:

com.isdduk.text.Parser

```
getId() : short
setId(short) : void
getName() : java.lang.String
setName(java.lang.String) : void
init(com.isdduk.util.map.FastMap): void
```

This interface defines methods that facilitate tracking and displaying information about parser instances loaded in Sybase Search, mainly simple GET and SET methods. There is also an initialization method, which takes a map of parameters if the parser require any—this method is guaranteed to be called before parsing commences. You can extend the convenience base class *com.isdduk.text.AbstractParser*.

Regardless of whether the convenience base class is used, each custom parser class must provide a no-arguments constructor and implement the appropriate one of these four specialized parser interfaces:

```
com.isdduk.text.DateParser
    parse(java.lang.String, com.isdduk.util.set.LongSet) : boolean
    parse(java.lang.String) : com.isdduk.util.set.LongSet
    format(long) : java.lang.String
com.isdduk.text.IntParser
     parse(java.lang.String, com.isdduk.util.set.IntSet) : boolean
    parse(java.lang.String) : com.isdduk.util.set.IntSet
     format(int) : java.lang.String
com.isdduk.text.FloatParser
    parse(java.lang.String, com.isdduk.util.set.FloatSet) : boolean
    parse(java.lang.String) : com.isdduk.util.set.FloatSet
     format(float) : java.lang.String
com.isdduk.text.TermParser
    parse(java.lang.String source) : com.isdduk.util.set.StringSet
    parse(java.lang.String source, com.isdduk.util.set.StringSet result :
          boolean
     format(java.lang.String term) : java.lang.String
```

The parse method, which returns a Boolean result, should contain the parsing logic; the other parse method should simply create a suitable set object and delegate the call, because it is a convenience method for when there is no suitable set object in its scope. The format method should reverse the parse process and return the date, int, or float value as a string (although this is not always possible).

**Note** The date parser turns date strings into long values—the number of milliseconds that have passed since the 1st of January 1970 in Coordinated Universal Time (UTC).

### Adding the new parser

After you have compiled the new parser class, you must make it available to the system. The easiest way to do this is by adding the class to a Java Archive (JAR) file and placing the JAR file in the *install\_location\OmniQ\lib* directories.

**Note** You must place the JAR file into every container's library directory.

You must add the new parser to the internal set of parsers. Edit the *install\_location\OmniQ\config\Parsers.xml* configuration file and add a new Parser tag.

For example, a parser that parses user IDs from strings might have a configuration like this:

```
<Parser identifier="intUserId_8" class="com.mycompany.IntParserImpl">
<Param name="base" value="16" />
```

</Parser>

You can load multiple instances of the same class. This example assumes the parser class can parse different integer bases (such as octal, decimal, hexadecimal, and so on), but the configured instance expects the hexadecimal format.

**Note** Because Sybase Search is a distributed system, it is important to configure the new parsers for the container instance that loads the Text Manager.

## Using the new parser for metadata indexing

You must configure each metadata field that requires the new parser. To do this:

- 1 Using a text editor, open the *Metadata.xml* configuration file available in *install\_location\OmniQ\config\*.
- 2 Locate the appropriate fields and change the parser attribute to the value of the new parser identifier. For example:

```
<Field name="userid" displayName="User ID" type="INT"
parser="intUserId 8" indexable="true" />
```

If it is a new metadata field and does not exist in this file, add it.

**Note** Because Sybase Search is a distributed system, it is important to perform metadata changes for the container instance that loads the Metadata Manager.

# Using the new parser for querying

If the metadata field requires metadata query values to be handled by the new parser, it is necessary to override the default behavior by editing the *QueryParsers.xml* file available in *install\_location\OmniQ\config*. If you assume the querying format is the same as it is for indexing, then the query parser would have the following entry:

```
<MetadataField name="userid" parser="intUserId_8" />
```

**Note** Because Sybase Search is a distributed system, it is important that the metadata changes are performed for the container instance that loads the Query Manager.

# Developing and configuring customized text splitters

This section provides information for Java developers about developing, configuring, and using custom text splitters.

All values for document body text and textual metadata (excluding file paths) are passed through the configured term splitter to be broken into individual terms. Each term that is not preserved, not a stopword, and is neither too short nor too long, is passed to the configured term stemmer to be reduced to its root form. Both the term splitter and term stemmer can be reimplemented and reconfigured where necessary. For more information on preserved terms and stopwords, see:

- "Defining the list of preserved terms" on page 64
- "Defining the list of stopwords" on page 64

Term splitting turns extracted plain text into words. Term stemming reduces words to their common roots. Term splitting and term stemming are languagespecific; therefore, for optimum performance, when you know documents and searches are to be performed in a single language, you can customize the term splitter and term stemmer algorithm to make best use of the language.

For example, an English stemming algorithm converts "singing," "sings," and "singer" to the stem "sing"; however, this algorithm is not appropriate for French or Chinese.

The default configuration splitter class com.isdduk.text.BreaklteratorSplitter handles all double-byte characters by using the underlying default Java class java.text.Breaklterator. The Java *BreakIterator* class uses punctuation and word delimiters to split single-byte languages into words. For double-byte languages, however, the Java *BreakIterator* class samples the glyphs in pairs and tries to determine where the end of the words are likely to be.

If you intend to run Sybase Search with documents containing glyph-based languages, Sybase recommends that you write your own custom term splitter (described in "Configuring the term splitter"). Term splitting algorithms designed for a single language out-perform the Java *BreakIterator*, which is designed to handle multiple languages, particularly glyph-based languages.

### Configuring the term splitter

The term splitter interface defines numerous methods, many of which must be the same, regardless of the splitting algorithm used. To simplify implementing new term splitters, Sybase Search includes an abstract base class that you can extend to inherit much of the required functionality:

com.isdduk.text.AbstractTermSplitter

The convenience base class does not implement any splitting algorithms. The various split methods defined by the term splitter interface are as follows (see the Javadocs for the full interface method listing):

```
com.isdduk.text.TermSplitter
split(java.lang.String source) : com.isdduk.util.set.StringSet
split(java.lang.String source, boolean validate):
    com.isdduk.text.StringList
splitWords(java.lang.CharSequence source) :
    java.util.SortedSet<com.isdduk.text.TermSplitter.WordIndex>
splitWords(java.lang.CharSequence source, int offset, int length) :
    java.util.SortedSet<com.isdduk.text.TermSplitter.WordIndex>
splitFrequencies(java.lang.CharSequence source,
    com.isdduk.util.map.FastTermMap insertInto) : void
```

# Configuring the term stemmer

The term stemmer interface is much simpler than its splitter counterpart. It defines only three methods:

```
com.isdduk.text.TermStemmer
   stem(com.isdduk.text.Term term) : com.isdduk.text.Term
   hasNormalize() : boolean
   normalize(com.isdduk.text.Term term) : com.isdduk.text.Term
```

The stem method takes a term argument and returns a stemmed version of it, which is in many cases the same object, although perhaps with a different length. The normalize method caters to terms that are not sent through the stem method (which should incorporate normalization as part of its routine)—it ensures the term conforms to a single standard of representation (for example, a German stemmer may normalize the sharp S "ß" to its equivalent "ss" or vice versa). Terms may bypass the stem method occasionally, when their lengths exceed the maximum allowed (and are therefore "force stemmed" to fit).

# Replacing the system text and term splitters

After you have compiled the new term splitter class, you must make it available to the system. The easiest way to do this is by adding the class to a JAR file and placing the JAR file in the *install\_location\OmniQ\lib* directories.

**Note** Because Sybase Search is a distributed system, you must place the JAR file into every container's library directory.

The module responsible for loading the term splitter and stemmer is the Text Manager module. Edit the *TextModule.default.xml* configuration file available in *install\_location\OmniQ\config* and change the *term.splitter.class* property and the *term.stemmer.class* property as necessary.

**Note** You must perform the metadata changes for the container instance that loads the Text Manager.

# CHAPTER 6 Using Sybase Search

This chapter describes how to access Sybase Search and search across documents.

| Торіс                      | Page |
|----------------------------|------|
| Accessing Sybase Search    | 95   |
| Searching across documents |      |

# **Accessing Sybase Search**

You can access the Sybase Search from any computer that runs a Web browser.

**Note** The following procedure describes how to access Sybase Search for searching across documents. To perform Sybase Search administrative tasks, you must log in to the Sybase Search administration pages. See "Accessing administration pages" on page 15.

#### Accessing Sybase Search

- 1 Open a Web browser.
- 2 Enter the following URL in the address bar of the Web browser:

http://hostname:port/omniq/search/
where:

- *hostname* is the name or IP address of the machine hosting the Sybase Search Web application
- *port* is the port number for the J2EE application server hosting the Sybase Search Web application. The default port number is 8111.

The Search page displays.

# Searching across documents

From the Search page, you can search across all of the documents that have been indexed in Sybase Search. Various options are provided to help you get accurate search results.

To search across documents:

- From the Search page, enter appropriate values for the following fields and click Search:
  - **Specifying search terms** you can specify the terms that are to be included or excluded from the search criteria.
    - Search Terms enter a natural-language query in the Search Terms field. The more information you provide, the more accurate your results are. For more information, see "Optimizing search strategies" on page 4.
    - Not Terms enter terms to indicate concepts dissimilar to those for which you are searching. Unlike the Boolean NOT operator, documents that contain the Not Terms are considered for retrieval. However, the number of Not Terms a document contains is considered by the scoring algorithm, and its relevance score is downgraded accordingly based on the weight of the Not Terms it contains.

For example, a search for "operating systems" with Not Terms "Windows XP" would not discount a document for containing the phrase "opens in a new window."

- Selecting categories categories are a set of documents grouped by content, independent of location or type of document store. You can use categories to filter search results. You can also view lists of documents for each category. For more information, see "Categorizing documents" on page 39.
- Selecting document groups limit your search to one or more predefined document groups by selecting specific groups from the Document Groups list. Only documents from the chosen document groups are included in the search results.
• **Specifying metadata** – select from a list of predefined metadata parameters to include metadata in the search. Sybase Search supports text, integer, and date metadata types.

**Note** Some metadata parameters are document-specific. For example, a Microsoft Word document can have a Word Count, whereas a plain text document cannot and an HTML document most likely does not. Metadata parameters that are guaranteed to be searchable for all documents are described as being reliable. When the parameter searched on is not supported or not present in a document, it is automatically excluded from the results.

You select an operator for each metadata parameter. All metadata types support the equal to (=) operator. The integer and date types also support greater than or equal to(>=) and the less than or equal to (<=) operators.

You also enter a value for each metadata field that you define. The values for text types are processed as search text. In other words, search terms are stemmed and augmented through synonyms and acronyms (except file path fields). The numeric type values are numbers and the date type values should be in the format configured by the Sybase Search system administrator, for example, dd/mm/yyyy. Fore more details, see "Configuring parsers to query metadata fields" on page 63. Table 6-1 on page 98 lists the predefined metadata parameters and types.

| Name               | Туре | Reliable |
|--------------------|------|----------|
| Author             | TEXT | No       |
| Character Count    | INT  | No       |
| Client             | TEXT | No       |
| Comment            | TEXT | No       |
| Company            | TEXT | No       |
| Creation Date      | TEXT | No       |
| Description        | TEXT | No       |
| Document Name      | TEXT | Yes      |
| Document Path      | TEXT | Yes      |
| Document Size (KB) | INT  | Yes      |
| Document Type      | TEXT | No       |
| Editor             | TEXT | No       |
| File Type          | TEXT | Yes      |
| Keywords           | TEXT | No       |
| Language           | TEXT | No       |
| Last Modified      | DATE | Yes      |
| Page Count         | INT  | No       |
| Project            | TEXT | No       |
| Publisher          | TEXT | No       |
| Reference          | TEXT | No       |
| Second Author      | TEXT | No       |
| Status             | TEXT | No       |
| Subject            | TEXT | No       |
| Title              | TEXT | No       |
| URL                | TEXT | No       |
| Word Count         | INT  | No       |

Table 6-1: Predefined metadata parameters

Metadata Combination Operators – you can select two combination operators:

• Within Expression – use when there is at least one metadata parameter with a value that consists of more than one term. When you set the operator to AND, every term must be present in the document metadata for the match to succeed. When you set the operator to OR, only one of the terms must be present in the document metadata for the match to succeed.

For example, when the metadata parameter is Author = "John Smith", the Within Expression operator differentiates the two possible interpretations, which are Author = "John AND Smith" or Author = "John OR Smith".

**Note** Sybase Search supports only one Within Expression operator, so you cannot perform a metadata search for Author = "John AND (Smith OR Roberts)". However, Sybase Search processes each Equals expression individually; therefore, you can achieve the same effect by using two separate expressions and using the OR Within Expression operator and the AND Across Expression operator. For example, Author = "John" AND Author = "Smith, Roberts" returns documents only authored by John Smith or John Roberts.

 Across Expressions – use when you have defined at least two metadata parameters. When you set the operator to AND, both metadata parameters must succeed for the match to succeed. When you set the operator to OR, only one of the metadata parameters must succeed.

For example, when the metadata parameters are Author = "Smith," Title = "Algebra," the Across Expressions operator differentiates the two possible interpretations as:

- Author = "Smith" AND Title = "Algebra"
- Author = "Smith" OR Title = "Algebra"

**Note** Sybase Search supports only one Across Expressions operator, so you cannot perform a metadata search for multiple Across Expressions operators.

The predefined metadata parameters are primarily to be used in conjunction with the Search Term and Not Term search criteria to refine the search, but you can also use them independently for a metadata search. Search results from a pure metadata search have no meaningful relevance scores.

- Setting result options you can further refine search results by defining values for the following options from the Result Options tab:
  - Minimum Document Relevance define the minimum relevance ranking that a document must score for it to be included within the search results. Documents with scores lower than the percentage that you enter are not returned.

- Number of Results define the number of document results to display for each page by selecting a value from the Number of Results list.
- Number of Paragraphs define the number of document paragraphs to display for each result document by selecting a value from the Number of Paragraphs list.
- Score Unknown Terms include unknown terms by selecting the Score Unknown Terms check box. When selected, terms unknown to the system (and therefore, do not exist in any indexed document) are considered by the scoring algorithm.
- Term Highlighting specify whether to highlight terms in the search results by selecting the Term Highlighting check box. When selected, terms from the query are highlighted in the result paragraphs and in the plain-text versions of the matching documents, as shown by the view text links.

# APPENDIX A Generated Files

Each module contains its own directory where it stores files. These can be serialized Java object files or proprietary data structures. The format of each directory is the short name of the module followed by its unique module ID.

# **Module files**

| Table A-1: Module generated file locations |                                                                    |  |
|--------------------------------------------|--------------------------------------------------------------------|--|
| Module                                     | File location                                                      |  |
| Document Group Manager                     | install_location\OmniQ\data\DGM- <uid></uid>                       |  |
|                                            | where $\langle uid \rangle$ is its unique module ID.               |  |
| Filter factory                             | install_location\OmniQ\data\FilterFactory- <uid></uid>             |  |
| Metadata Manager                           | install_location\OmniQ\data\MetadataModule- <uid></uid>            |  |
|                                            | where $\langle uid \rangle$ is its unique module ID.               |  |
| Metadata Manager Delegate                  | install_location\OmniQ\data\MetadataModuleDelegate- <uid></uid>    |  |
|                                            | where $\langle uid \rangle$ is its unique ID.                      |  |
| Query Manager                              | install_location\OmniQ\data\QueryModule- <uid></uid>               |  |
|                                            | where $\langle uid \rangle$ is its unique ID.                      |  |
| Repository Module                          | install_location\OmniQ\data\RepositoryModule- <uid></uid>          |  |
|                                            | where $\langle uid \rangle$ is its unique ID.                      |  |
| Term Lexicon Manager                       | install_location\OmniQ\data\TermLexiconModule- <uid></uid>         |  |
|                                            | where $\langle uid \rangle$ is its unique ID.                      |  |
| Term Lexicon Manager Delegate              | install_location\OmniQ\data\TermLexiconModuleDelegate- <uid></uid> |  |
|                                            | where $\langle uid \rangle$ is its unique ID.                      |  |
| Text Manager                               | install_location\OmniQ\data\TextModule- <uid></uid>                |  |
|                                            | where $\langle uid \rangle$ is its unique ID.                      |  |
| Unique ID generator                        | install_location\OmniQ\data\UID- <uid></uid>                       |  |
|                                            | where $\langle uid \rangle$ is its unique ID.                      |  |

| Module                 | File location                                                                                                    |
|------------------------|----------------------------------------------------------------------------------------------------|
| Document Store Manager | install_location\OmniQ\data\DSM- <uid></uid>                                                                                             |
|                        | where $\langle uid \rangle$ is its unique ID.                                                                                            |
| Document Stores        | install_location\OmniQ\data\DSM- <uid1>\DS-<uid2></uid2></uid1>                                                                          |
|                        | where $\langle uidl \rangle$ is the unique ID of the Document Store Manager, and $\langle uid2 \rangle$ is the ID of the Document Store. |
| Web Robot Manager      | install_location\OmniQ\data\WRM- <uid></uid>                                                                                             |
|                        | where <i><uid></uid></i> is the unique ID of the Web Robot Manager.                                                                      |

# Sybase Search Content Adapter

This appendix describes how to install and configure the Sybase Search Content Adapter for use with Sybase Search component of Sybase® Data Integration Suite.

| Торіс                                     | Page |
|-------------------------------------------|------|
| Introduction                              | 103  |
| License information                       | 104  |
| Installation                              | 105  |
| Uninstallation                            | 110  |
| Configuring Sybase Search Content Adapter | 111  |

## Introduction

Sybase Search Content Adapter includes the third-party Stellent document filter that enables searching across proprietary file formats such as Microsoft Office documents and Adobe PDF.

Earlier version of Sybase Search, which was part of Sybase Data Integration Suite (DI Suite) 1.0, included Stellent document filters in the same orderable. In DI Suite 1.1, Stellent filters and Sybase Search are packaged separately.

You must purchase the Sybase Search Content Adapter add-on option and install it separately. The installation procedures are described in "Installation" on page 105.

**Note** If you are using earlier versions of Sybase Search, you must obtain the license for Sybase Search Content Adapter add-on option to use it with Sybase Search 3.5. For more information about obtaining the license, see "License information" on page 104.

For more information about Sybase Search Content Adapter, see the *Sybase Search 3.2 New Features* guide.

# License information

#### Installing with a served license model

- 1 Copy the license file to the *licenses* directory on the network license server machine.
- 2 Refresh or restart the license server.

#### Installing with an unserved license model

• Copy the license file to the *install\_location\SYSAM-2\_0\licenses* directory.

**Note** By default, the SYSAM *licenses* directory is located in the *install\_location\SYSAM-2\_0* directory. If the container on which you want to install the Content Adapter is configured with a different SySAM *licenses* directory, you can find the directory location by looking up the *sysam.license.dir* system property in the *install\_location/Search-3\_5/OmniQ/config/Container.ID.xml* file, where *ID* is the container ID of the container on which you want to install the Content Adapter.

# Installation

This section provides instructions for installing the Sybase Search Content Adapter.

#### Installation directory

The Sybase Search Content Adapter installer installs the Content Adapter files in the *Search-3\_5* directory.

#### Installation mode

You can install Sybase Search Content Adapter in one of the following modes:

- GUI mode the Sybase Search Content Adapter is installed through a graphical user interface. This is the default installation mode and Sybase recommends you to install the Sybase Search Content Adapter in this mode. For more information, see "Installing in GUI mode" on page 105.
- Console mode the Sybase Search Content Adapter is installed through a command line interface. For more information, see "Installing in console mode" on page 106.

### **Pre-installation tasks**

Before you install Sybase Search Content Adapter:

- Make sure that Sybase Search is installed and the *Search-3\_5* directory exists on the installation machine.
- Make sure that you have the necessary SySAM licenses available in your installation environment. See "License installation steps" on page 104.
- Make sure that the container on which you want to install Content Adapter is stopped. For information about stopping the container, see "Starting and stopping Sybase Search" on page 12.

### Installing in GUI mode

This section describes installing Sybase Search Content Adapter in GUI mode.

#### Installing Sybase Search Content Adapter in GUI mode

- 1 Insert the Sybase Search Content Adapter installation media.
  - On Windows, the setup program should start automatically. If it does not, start the program manually by selecting Start | Run from the Windows Start menu. Browse to sysearch\_ca.exe.
  - On AIX, Solaris, Linux, and HP, go to the directory where *sysearch\_ca.bin* is available and enter the following at the command prompt:

```
./sysearch_ca.bin
```

- 2 The Welcome window appears. Click Next to proceed.
- 3 The Readme window appears. It displays information about the platforms supported by Sybase Search Content Adapter, related documentation, and technical support. Read the information, and click Next.
- 4 The License Agreement window appears. Select I accept the terms of the license agreement option and click Next.
- 5 The Installation Directory window appears, displaying the default installation directory. Verify the installation directory and click Next.
- 6 The Installation Summary window appears, displaying the installation directory you specified and the size of the installation files. Review the information and click Install. The installer proceeds with the installation and displays the installation progress.
- 7 The Install Summary window appears, indicating whether the installation was successful or not. Click Finish to exit

#### Installing in console mode

In cases where no graphics display device is available, or if you want to run the installer without the GUI, you can run the installer in console mode. The flow of the installation is identical to a regular GUI installation, except that the display is written to a terminal window and responses are entered using the keyboard. For more information, see "Installing in GUI mode" on page 105.

#### Installing the Content Adapter in console mode

1 On Windows, run the installer with the -console command line argument:

sysearch\_ca.exe -console

2 On AIX, Solaris, Linux, and HP, run the installer with the -console command line argument:

```
./sysearch_ca.bin -console
```

#### Silent installation

A silent installation (sometimes referred to as an unattended installation) is done by running the installer and providing a response file that contains answers to all of the installer questions. The response file is a text file that you can edit to change any responses before using it in any subsequent installations.

There are two ways to create a response file:

- Record mode
- Template mode

Creating a response file using record mode

In this mode, the installer performs the installation and records all your responses and selections in the specified response file. You must complete the installation to generate a response file.

To create a response file, enter the following command, where *respFileName* is the absolute path of the file name you choose for the response file:

• On Windows:

sysearch\_ca.exe -options-record respFileName

• On AIX, Solaris, Linux, and HP:

./sysearch\_ca.bin -options-record respFileName

You can also use the console mode to generate a response file without using the GUI. To create a response file in console mode, enter the following command, where *respFileName* is the absolute path of the file name you choose for the response file:

• On Windows:

```
sysearch ca.exe -is:javaconsole -console -options-record respFileName
```

• On AIX, Solaris, Linux, and HP:

./sysearch\_ca.bin -is:javaconsole -console -options-record respFileName

The following are the results:

- An installation of Content Adapter
- A response file containing all of your responses from the installation

|                                                    | If you use this response file for a silent installation, the resulting installation is identical to the one from which the response file was created: the same installation location, same feature selection, and all the same remaining information.                                                                   |
|----------------------------------------------------|----------------------------------------------------------------------------------------------------|
| Creating a response<br>file using template<br>mode | In this mode, installer creates a response file containing commented-out values<br>for all required responses and selections. However, you need not install the<br>Content Adapter, and you can cancel the installation after the response file has<br>been created.                                                    |
|                                                    | To create this template file, enter the following command, where <i>respFileName</i> is the absolute path of the file name you choose for the response file:                                                                                                    |
|                                                    | • On Windows:                                                                                                    |
| syssearch_ca.                                      | exe -is:javaconsole -options-template respFileName                                                                                                    |
|                                                    | • On AIX, Solaris, Linux, and HP:                                                                                                    |
| ./syssearch_c                                      | a.bin -is:javaconsole -options-template respFileName                                                                                                    |
|                                                    | If run in console mode, as shown in the previous example, the installer displays a message indicating that the template creation was successful. If run in GUI mode, the installer does not display the message.                                                                                                    |
|                                                    | If you use this response file for a silent installation, the default values for all responses are used. Edit the template with the values you want to use during installation.                                                                                                    |
| Installing interactively using a response file     | An interactive installation using a response file allows you to accept the default values from the response file, or to change any of those values for the specific installation. This is useful when you have multiple similar installations that have minor differences that you want to change at installation time. |
|                                                    | Enter the following at the command line, where <i>respFileName</i> is the absolute path of the response file.                                                                                                    |
|                                                    | • On Windows:                                                                                                    |
|                                                    | syssearch_ca.exe -options respFileName                                                                                                    |
|                                                    | • On AIX, Solaris, Linux, and HP:                                                                                                    |
|                                                    | ./syssearch_ca.bin -options respFileName                                                                                                    |
| Installing in silent mode                          | A silent mode installation allows you to install the Content Adapter with all<br>responses being taken from the response file that you have set up. There is no<br>user interaction. This is useful when you want multiple identical installations,<br>or you want to automate the installation process.                |

Enter the following at the command line, where *respFileName* is the absolute path of the response file. The -W option specifies that you agree with the Sybase License Agreement text.

On Windows:

```
syssearch_ca.exe -is:javaconsole -silent -options respFileName -W
SybaseLicense.agreeToLicense=true
```

• On AIX, Solaris, Linux, and HP:

```
./syssearch_ca.bin -is:javaconsole -silent -options respFileName -W
SybaseLicense.agreeToLicense=true
```

Except for the absence of the GUI screens, all actions of the installer are the same, and the result of an installation in silent mode is exactly the same as one performed in GUI mode with the same responses.

#### **Post-installation tasks**

After installing the Content Adapter, you must restart the container on which Content Adapter was installed. For information about starting the container, see "Starting and stopping Sybase Search" on page 12.

#### Testing the installation

To test the installation and working of Sybase Search Content Adapter:

- Verify that a directory named *sx* is created under the install *install\_location\search-3\_5* directory and that this directory is not empty.
- Verify that the Content Adapter license is applied correctly to the container:
  - a Log in to Web administration pages. For more information, see "Accessing administration pages" on page 15.
  - Select System | Environment. The Environment page appears.
     Depending on the installation type, it displays one or more containers and the corresponding details.
  - c Click License Information on the container on which Content Adapter is installed. The License Information page appears.

- d Review the license information. If the Content Adapter license is applied correctly, the Content Adapter license information must appear in a separate table for the container to which you applied this license. Also, in this table, the feature name should appear as SYSEARCH\_CONTENT\_ADAPTER.
- Verify that you can create and index a document store that contains Microsoft Word or Adobe PDF documents. For more information, see:
  - "Creating, editing, and removing document stores" on page 19
  - "Indexing document stores" on page 32

# Uninstallation

Before uninstalling Sybase Search Content Adapter:

- Log out of Sybase Search Web administration pages.
- Stop the container on which Content Adapter is installed. For more information about stopping the container, see "Starting and stopping Sybase Search" on page 12.

#### Uninstalling in GUI mode

- Uninstalling in GUI mode
  - 1 Invoke the uninstall program:
    - On Windows, select Start | Settings | Control Panel | Add or Remove Programs. When the Add or Remove Program window appears, select Sybase Search Content Adapter 1.1 and click Change/Remove.
    - On AIX, Solaris, Linux, and HP, enter the following at the command prompt:

```
install_location/Search-3_5/_jvm/bin/java -cp
install_location/Search-3_5/_uninst/uninstall.jar run
```

- 2 The Welcome window appears. Click Next to continue.
- 3 The Uninstall window appears, displaying the following features that you can uninstall:

- Common Container Config replaces the FilterFactory and MimeTypeMap settings with the base Sybase Search configuration settings, which were stored in a backup file created during the Content Adapter installation.
- Content Adapter uninstalls the Sybase Search Content Adapter. Select the feature you want to uninstall and click Next.
- 4 The Uninstallation Summary window appears. Review the information and click Uninstall. The Uninstall Progress window appears, indicating that the uninstallation process is being performed.
- 5 When the uninstallation is completed the Uninstall Summary window appears. Click Finish to exit.

#### Uninstalling in console mode

#### Uninstalling in console mode

- 1 Invoke the uninstaller:
  - On Windows, change directory to *install\_location\sx\\_uninst\* and enter the following command:

uninstaller.exe -console

• On AIX, Solaris, Linux, and HP, enter the following at the command prompt:

```
install_location/Search-3_5/_jvm/bin/java -cp
install_location/Search-3_5/_uninst/uninstall.jar run -console
```

2 Select the feature you want to uninstall. The selected feature is uninstalled.

# **Configuring Sybase Search Content Adapter**

Sybase Search uses the Content Adapter, which includes Stellent document filters for parsing many document formats. The Stellent document filter is a multifilter—in other words, the same filter instance handles all supported MIME types. Thus, the Stellent filter is configured to handle the MIME type \*/\*, indicating that it can filter text from documents of any MIME type presented to it.

When Sybase Search obtains a filter for a document, it first identifies its MIME type from the file extension. For example, *C:\document.pdf* has the MIME type "application" and the subtype "pdf" (application/pdf). Sybase Search then requests a filter from the Filter Factory to handle documents with the identified MIME type.

The filter look-up is performed in this order:

- 1 If a filter is configured to handle a specific MIME type, that filter instance is returned.
- 2 If a multifilter (\*/\*) is configured, that filter instance is returned.
- 3 No filter is returned, denoting "not indexable."

#### Setting Filter Factory parameters for Content Adapter

The Filter Factory parameters are loaded through the *FilterFactory.default.xml* configuration file.

For more information, see "Setting Filter Factory parameters" on page 55.

The Sybase Search Content Adapter related filters in the configuration file are:

- SearchML export multifilter the default filter used to parse all other MIME types that do not have their own specific filter. The output from the SearchML export multifilter is an XML document that contains the raw text and associated document metadata.
- SearchML filter an internal filter used to parse the XML output from the SearchML export multifilter as given above.

Table B-1 shows the filter factory settings for the Content Adapter.

| Table B-1: Filter Factory parameters | for Content Adapter |
|--------------------------------------|---------------------|
|--------------------------------------|---------------------|

| Parameter                             | Value                                          |  |
|---------------------------------------|------------------------------------------------|--|
| General settings                      |                                                |  |
| timeout                               | 45,000                                         |  |
| keepTempFiles                         | false                                          |  |
| SearchML export multi-filter settings |                                                |  |
| className                             | com.omniq.filter.stellent.SearchMLFilterExport |  |
| extractorClassName                    | com.omniq.filter.StandardExtractor             |  |
| mimeTypes                             | *                                              |  |
| timeout                               | 45000                                          |  |
| keepTempFiles                         | false                                          |  |

| Parameter           | Value                                    |
|---------------------|------------------------------------------|
| SearchML parameters |                                          |
| className           | com.omniq.filter.stellent.SearchMLFilter |
| extractorClassName  | com.omniq.filter.StandardExtractor       |
| mimeTypes           | text/x-searchml                          |
| timeout             | N/A                                      |
| keepTempFiles       | N/A                                      |

# Index

### Α

accessibility Х accessing Sybase Search 95 acronym expansion 66 resolution 66 acronyms and synonyms 65 active index stripes 35 administration accessing administration pages 15 Document Management page 16 Scheduler page 17 Search page 16 System page 16 tracking system details 16 viewing the distributed installation 15

# С

cache.capacity parameter 53 cache.useRootChildrenCache 53 categories 39 creating 40 editing 42 removing 43 categorizing documents 39 Category Manager 58 category training - 39 category tree 43 organizing 43 resetting 43 viewing 43 configuring container XML 45 containers 45 custom parsers 87 Document Group Manager parameters 51 hub container 50

metadata 68 MPF classes 76 71 remote modules term splitter 92 text splitters 90 UID 51 Web administration 79 Content Adapter 103 configuring 111 installation 105 installation mode 105 license 104 uninstallation 110 custom parsers, developing 87 90 text splitters, developing custom term weighting 52

### D

database document store 19 creating 21 editing 26 removing 27 Database Import Manager settings 59 DATE metadata 68 document groups creating document groups 37 editing document groups 38 removing document groups 38 document stores database - 19 file system 19 grouping 37 passive 23 documents constructing a SQL query 24 19.21 creating a document store database document store 21.23

#### Index

document stores 19 file system document store 19 grouping document stores 37 managing documents 19 retrieving content from database 24 searching 96 SQL query 24 SQL query example 25 dropping indexes 36

#### Ε

Events 16

## F

file system document store 19 creating 19 editing 26 removing 27 File System Import Manager settings 59 Filter Factory 55, 112 HTML filter 56 PDFBox filter 57 POI filter 58 RFC822 filter 56 TXT filter 57 FLOAT metadata 68

#### G

generated files 101

### Η

HTTP handlers 83 XML Document Groups HTTP handler 83 XML document HTTP handler 86 XML metadata HTTP handler 84 XML query HTTP handler 84 Hyena configuration 79

# I

indexing active index stripe 35 dropping all index stripes 36 extracting data into memory 72 incremental index 32 index stripe information 35 part index 32 process of 32 processes 72 static index stripes 35 storing data in data structures 72 unifying index stripe 35 unifying index stripes 74 writing data to disk 72 INT metadata 68

#### L

language-specific configuration 60 login timeout 15

## Μ

Memory Usage 16 metadata adding new fields 69 combination operators 98 configuration file 68 configuring 67 DATE metadata 68 FLOAT metadata 68 INT metadata 68 predefined parameters 98 TEXT metadata 67 types of 67 Metadata Manager 54 Metadata Manager Delegate 54 metadata paragraph files 76 MIME types 71 MIME-mapping tag 82 minimization.factor 53 module files 101

### Ν

number.of.segments 53

# 0

optimizing Sybase Search 60

# Ρ

parameters cache.capacity 53 cache.useRootChildrenCache 53 configuring paragraph groupings 76 general upload 72 index 72 minimization.factor 53 number.of.segments 53 query 74 Term Lexicon Manager 53 term.length.max 53 Text Manager parameters 51 UID Generator 51 unify.idle.threshold 53 unify.size.threshold 53 parsers 61 part index 32 database part index 33 file system part index 32 passive document store 23 editing 26 Passive Import Manager settings 60 preserved terms 64

# Q

query augmentationacronyms and synonyms 65Query Manager 54query parsers 63

# R

| remote modules     |    |
|--------------------|----|
| query parameters   | 74 |
| Repository Manager | 55 |

# S

Scheduler scheduled tasks types 18 scheduling tasks 17 scheduling tasks 17 searching across documents 96 Across Expressions 99 concept-based search engine 4 96 documents NOT terms 96 predefined metadata fields 99 strategies - 4 98 Within Expression SQL query example 25 retrieving content from database 24 static index stripes 35 stopwords 64 Sybase Search Content Adapter 103 synonyms and acronyms 65 system details 16 environment 16 events 16 memory usage 16 scheduler 17

# Т

Term Lexicon Manager 53 Text Manager 51 preserved terms 64 stopwords 64 TEXT metadata 67 training documents 39

#### Index

# U

unify.idle.threshold53unify.size.threshold53unifying index stripe35unifying index stripes74

### W

Web robot 27 creating 27 editing 31 removing 31 runner 18

# Х

XML Document Groups HTTP handler83XML document HTTP handler86XML metadata HTTP handler84XML query HTTP handler84